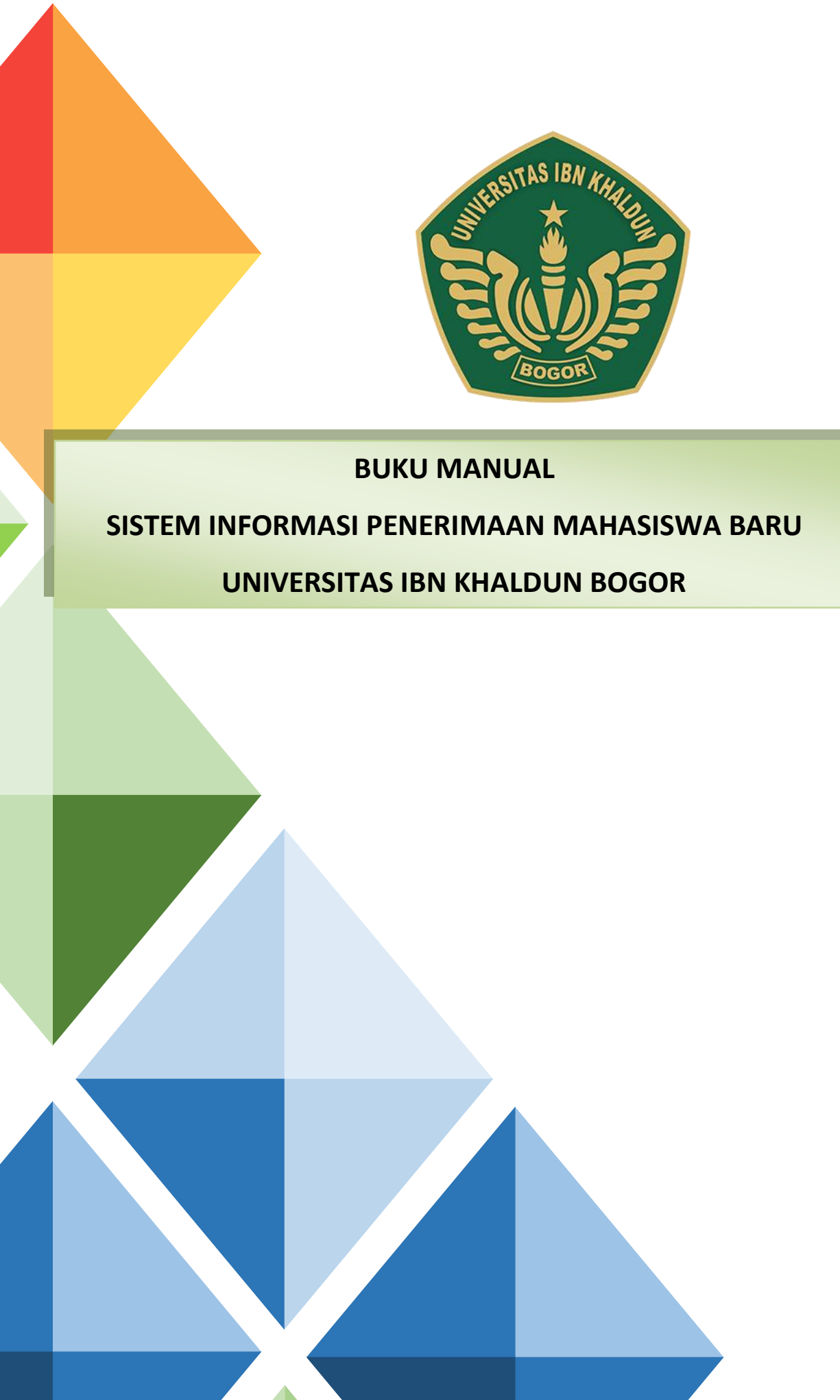

## **KATA PENGANTAR**

Puji syukur kehadirat Allah SWT, karena berkat rahmat, karunia dan petunjukNya, Penyusunan Manual Sistem Penerimaan Mahasiswa Baru Universitas Ibn Khaldun Bogor.

Perkembangan teknologi informasi dan komunikasi khususnya bidang teknologi komputer sangatlah pesat, segala macam informasi sekarang dapat dengan mudah ditemukan di dunia maya (*internet*) dari mulai sosial, ekonomi, iptek sampai ke pendidikan.

Universitas Ibn Khaldun Bogor merupakan salah satu Perguruan Tinggi di Kota Bogor yang berdiri sejak 1961. Pada perkembangannya, UIKA menjadi salah satu Perguruan Tinggi favorit sekarang ini. Untuk mendukung hal tersebut serta meningkatkan mutu pelayanan dalam mensinkronisasikan data pendaftar mahasiswa baru terhadap Sistem Informasi Akademik dan Keuangan (SIAK) dan Feeder Ristekdikti maka dibangunlah Sistem Informasi Penerimaan Mahasiswa Baru (SIPMB).

Manual Sistem Penerimana Mahasiswa Baru ini dibagi menjadi 2 sistem secara terpisah yang saling terkait yaitu Sistem Informasi Penerimaan Mahasiswa Baru (SIPMB) dan Sistem Penerimaan Mahasiswa Baru (SPMB) secara Online.

Manual Sistem Informasi Penerimaan Mahasiswa Baru (SIPMB) dan Sistem Penerimana Mahasiswa Baru (SPMB) Online menuntun Panitia Pelaksana dalam melakukan penginputan data pendaftar, melihat jumlah pendaftar, proses seleksi mahasiswa serta pelaporan terkait data mahasiswa baru.

Manual Sistem Informasi Penerimaan Mahasiswa Baru (SIPMB) dan Sistem Penerimana Mahasiswa Baru (SPMB) Online bagi Fakultas menuntun Staf Tata Usaha dalam melakukan pengecekan jumlah pendaftar bagi fakultas dan program studi secara *realtime*.

## **DAFTAR ISI**

#### BAB I

#### PENDAHULUAN

| 1.1. | Latar Belakang     | 1 - | 1 |
|------|--------------------|-----|---|
| 1.2. | Spesifikasi Sistem | 1 - | 1 |
| 1.3. | Fiture Sistem      | 1 - | 2 |

#### BAB II

#### PANDUAN OPERASIONAL

| 2.1.   | Aplikasi SIPMB (Sistem Informasi Penerimaan Mahasiswa Baru) | . 2 - 1 |
|--------|-------------------------------------------------------------|---------|
| 2.1.1  | Modul Akademik                                              | .2 – 1  |
| 2.1.2  | Modul Keuangan                                              | 2- 14   |
| 2.1.3  | Modul Seleksi                                               | . 2-19  |
| 2.2.   | Aplikasi SPMB (Sistem Penerimaan Mahasiswa Baru) Online     | 2 - 26  |
| 2.2.1. | Modul Frontend                                              | 2 - 26  |
| 2.2.2. | Modul Backend                                               | 2 - 35  |

BAB III PENUTUP **BAB I** 

## PENDAHULUAN

#### **1.1 LATAR BELAKANG**

Kegiatan Penerimaan Mahasiswa Baru merupakan kegiatan rutin yang dilaksanakan oleh instansi penyelenggara Pendidikan di setiap tahunnya, kenyataan di lapangan menyebutkan bahwa beberapa instansi pendidikan kurang siap dalam penyelenggaraan penerimaan mahasiswa baru. Rumitnya masalah pendaftaran yang bersifat pengguna berbuntut pada kurang efisiensi di kegiatan penerimaan mahasiswa baru.

Universitas Ibn Khaldun Bogor merupakan salah satu Perguruan Tinggi di Kota Bogor yang berdiri sejak 1961. Pada perkembangannya, UIKA menjadi salah satu Perguruan Tinggi favorit sekarang ini. Untuk mendukung hal tersebut serta meningkatkan mutu pelayanan dalam mensinkronisasikan data pendaftar mahasiswa baru terhadap Sistem Informasi Akademik dan Keuangan (SIAK) dan Feeder Ristekdikti maka dibangunlah Sistem Informasi Penerimaan Mahasiswa Baru (SIPMB) yang telah tersincronisasi dengan instansi bank dalam hal pembayaran biaya awal perkuliahan.

Sistem Penerimana Mahasiswa Baru ini dibagi menjadi 2 sistem secara terpisah yang saling terkait yaitu Sistem Informasi Penerimaan Mahasiswa Baru (SIPMB) dan Sistem Penerimaan Mahasiswa Baru (SPMB) secara Online.

#### 1.2 Spesifikasi Sistem

Sistem Informasi Penerimaan Mahasiswa Baru (SIPMB) dan Sistem Penerimaan Mahasiswa Baru (SPMB) Online, dibangun dengan membuat coding sendiri. Beberapa coding telah dilaksanakan adalah modul manajemen data pendaftar (BAAK), modul manajemen data keuangan (BASK), modul manajemen seleksi (PANSEL) serta modul laporan yang terdiri dari tabulasi dan grafik perkembangan.

Upaya terus menerus selama implementasi sistem akan tetap dilakukan untuk memastikan bahwa tidak ada lagi *error* pada sistem dengan *bug fixing* serta installasi aplikasi server. Dalam kaitan ini, SIPMB dan SPMB Online telah diimplementasikan pada jaringan Server Uika yang dikelola secara mandiri di bawah Unit Komputer dan Sistem Informasi (UKSI).

#### 1.3 Fiture Sistem

a. Fiture Sistem Informasi Penerimaan Mahasiswa Baru (SIPMB)

Pada SIPMB terdapat beberapa fiture yang bisa digunakan, antara lain sebagai berikut:

- Login pada awal interface digunakan untuk mengkonfigurasi pengguna bahwa pengguna merupakan user yang diperbolehkan
- 2. Pada SIPMB modul dibagi menjadi 3 modul utama yaitu Modul Akademik (BAAK), Modul Keuangan (BASK) dan modul Seleksi (PANSEL).
  - a) Modul Akademik

Pada modul akademik terdiri dari menu Registrasi Mahasiswa, Cetak Invoice Pendaftaran, Data Pendaftar, Data Pemberkasan, Data Peserta Taaruf, Generate Nomor Pokok Mahasiswa, Data Nomor Pokok Mahasiswa, Laporan

b) Modul Keuangan

Pada modul keuangan terdiri dari menu Pembayaran Mahasiswa, Data Mengundurkan Diri, Sincronisasi Keuangan, Laporan

c) Modul Seleksi

Pada modul seleksi terdiri dari menu Jadwal Seleksi, Pendaftaran Seleksi, Cetak Kartu Seleksi, Kuota Seleksi, Nilai Seleksi, Hasil Seleksi

3. Pada dashboard sistem terdapat grafik pendaftar baik jenis kelamin serta jalur pendaftaran *offline/online*.

b. Fiture Sistem Penerimaan Mahasiswa Baru (SPMB) Online

Pada SPMB Online terdapat beberapa fiture yang bisa digunakan, antara lain sebagai berikut:

- 1. Halaman Frontend
  - a) Menu Informasi
  - b) Menu Pengumuman
  - c) Menu Jenjang Pendidikan, Biaya dan Persyaratan Pendaftaran
  - d) Form Pendaftaran Online
  - e) Login Calon Mahasiswa Baru
- 2. Halaman Backend Calon Mahasiswa
  - a) Menu Detail Biodata
  - b) Menu Upload Berkas
  - c) Menu Daftar Seleksi
  - d) Menu Cetak Kartu Seleksi
  - e) Menu Cetak Invoice
  - f) Menu Riwayat Pembayaran

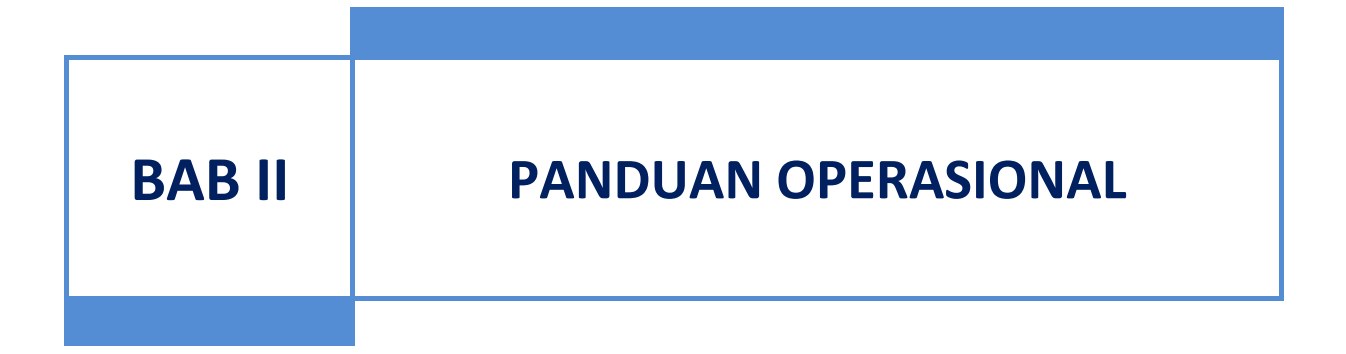

#### 2.1 Aplikasi SIPMB (Sistem Informasi Penerimaan Mahasiswa Baru)

Untuk mengakses modul Sistem Informasi Penerimaan Mahasiswa Baru (SIPMB) adalah dengan url: <u>https://sipmb.uika-bogor.ac.id</u>, berikut halaman akses login:

| Sistem Informasi Penerimaan Mahasiswa Baru | Sistem Informasi Penerimaan Mahasiswa Baru |
|--------------------------------------------|--------------------------------------------|
| L Username                                 | L Username                                 |
| Password                                   | Password                                   |
| 2019/2020 ▼ GASAL ▼ Log In >               | 2019/2020 ▼ GASAL ▼ Log In ><br>2019/2020  |
|                                            | 2018/2019                                  |

Gambar 1.1 Halaman Login Sistem

#### 2.1.1 Modul Akademik

Halaman Dashboard merupakan halaman utama sistem yang terbagi menjadi dua bagian yaitu sidebar menu dan konten menu, seperti:

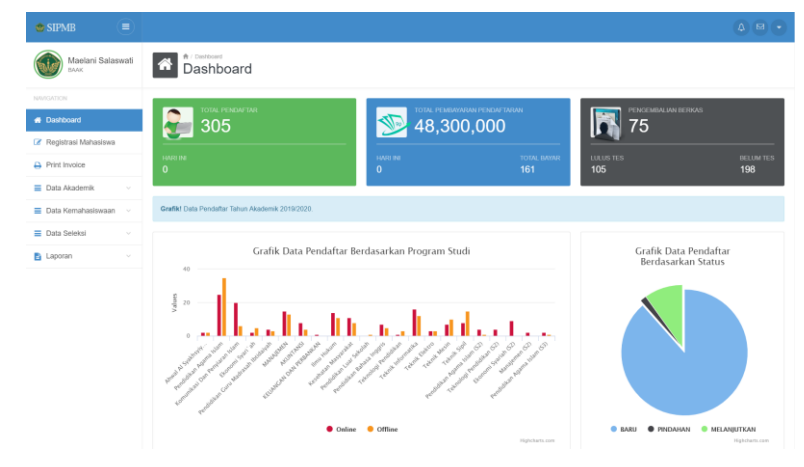

Gambar 1.2 Halaman Dashboard Akademik

Halaman menu merupakan link url yang memiliki fungsi yang berbeda yaitu:

1. Menu Registrasi Mahasiswa

Menu Registrasi Mahasiswa merupakan menu untuk melakukan penginputan data dasar calon mahasiswa, seperti:

| Registrasi Mahasiwa<br>Registrasi Maha   | isiswa                                                                    |                                  |                                                 |
|------------------------------------------|---------------------------------------------------------------------------|----------------------------------|-------------------------------------------------|
| Perhatian! Pastikan Penulisan Nama Valio | d dengan Ijazah Terakhir. Sebagai Data Dasar Sincronisasi ke Feeder Dikti |                                  |                                                 |
| Nomor Pendafiaran                        | 4101190091                                                                |                                  |                                                 |
| Nama Lengkap *                           | Nama Lengkap Sesuai dengan Ijazah terakhir                                | Nama Ibu Kandung *               | Nama Ibu Kandung                                |
| No. Handphone *                          | Nomor Handphone                                                           | NIK (Nomor Induk Kependudukan) * | Nomor Induk Kependudukan                        |
| Tempat Lahir                             | Tempat Lahir                                                              | Tanggal Lahir                    | Tgl • Bulan • 2019 •                            |
| Agama / Status Perkawinan                | Pilih Agama 🔹 Pilih Status 👻                                              | Jenis Kelamin / Lulusan          | Pilih Jenis Kelamin 🔻 Pilih Lulusan 🔻           |
| Warga Negara                             | Pilih Warga Negara 🔻                                                      |                                  |                                                 |
| Alamat Tinggal                           | Nama Jalan / Kampung RT                                                   | RW POS                           | Masukan Nama Kecamatan   Jika Kosong (Lainnnya) |
| Jalur Pendidikan                         | Pilih Jalur 🔹                                                             |                                  |                                                 |
| Status Daftar / Jenjang Pendidikan*      | Pilih Status Daftar 🔹 Pilih Jenjang 💌                                     | Pilih Program Studi Utama        | • Pilih Kelas • Jaket •                         |
|                                          |                                                                           |                                  |                                                 |
| Simpan Reset                             |                                                                           |                                  |                                                 |

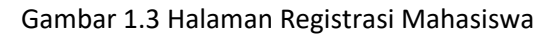

| C A <sup>1</sup> Arguna Manasa<br>Registrasi Mahasiswa                        |                                                      |                                               |                                  |                      |                        |            |      |
|-------------------------------------------------------------------------------|------------------------------------------------------|-----------------------------------------------|----------------------------------|----------------------|------------------------|------------|------|
| Perhatian! Pastikan Penulisan Nama Valid denga                                | n Ijazah Terakhir. Sebagai Data Dasar Sincronisasi k | e Feeder Dikti                                |                                  |                      |                        |            |      |
| Nomor Pendaftaran                                                             | 4101190085                                           |                                               |                                  |                      |                        |            |      |
| Nama Lengkap *                                                                | RIDWAN ARIFIN                                        |                                               | Nama Ibu Kandung *               | APRIDAH              |                        |            |      |
| No. Handphone *                                                               | 087770078444                                         |                                               | NIK (Nomor Induk Kependudukan) * | 3201010705890004     |                        | <b>→</b> ✓ |      |
| Tempat Lahir                                                                  | BOGOR                                                |                                               | Tanggal Lahir                    | 7                    | Mei                    | • 19       | 89 🔻 |
| Agama / Status Perkawinan                                                     | Isiam 💌                                              | MENIKAH                                       | Jenis Kelamin / Lulusan          | LAKI-LAKI            | ¥ SLTA                 |            | ٠    |
| Warga Negara                                                                  | WNI - Warpa Negara Indonesia                         | -                                             |                                  |                      |                        |            |      |
| Alamat Tinggal                                                                | KP. CIPAYUNNG                                        | 004                                           | 007 16914                        | CIBINONG - KABUPA    | TEN BOGOR - JAWA BARAT |            |      |
| Jalur Pendidikan                                                              | Mandiri                                              | *). Pendaftaran Jalur Mandiri (Tes Potensi Ak | ademik)                          |                      |                        |            |      |
| Status Dattar / Jenjang Pendidikan*                                           | BARU                                                 | S1 - SARJANA                                  | Teknik Informatika               | ٣                    | REGULER                | <b>v</b> M | *    |
| Sekolah Asal / Jurusan / Tahun                                                | SMK BINA TEKNOLOGI                                   |                                               |                                  | TEKNIK KOMPUTER      | JARINGAN               | 201        | 18   |
| Penhalatet Postian Postan Bud Pilnan 2 Tolan Sama delogan Postan Bud Pilnan 1 |                                                      |                                               |                                  |                      |                        |            |      |
| Program Studi Pilihan 1                                                       | Teknik Elektro                                       | ,                                             | Program Studi Pilihan 2          | Teknologi Pendidikan |                        |            |      |
|                                                                               |                                                      |                                               |                                  |                      |                        |            |      |
| Simpan Reset                                                                  |                                                      |                                               |                                  |                      |                        |            |      |

Gambar 1.4 Inputan Data Pendaftar

#### 2. Menu Print Invoice

Menu Print Invoice merupakan menu untuk mencetak invoice biaya pendaftaran calon mahasiswa baru, seperti:

| *     | Data Print Invoice |                           |                        |          |     |         |             |                  |      |
|-------|--------------------|---------------------------|------------------------|----------|-----|---------|-------------|------------------|------|
| Pilih | Jalur • Pencarian  | Data No. Pendaftaran/Nama | Carl Data              | c        |     |         |             |                  |      |
| NO    | NO. PENDAFTARAN    | NAMA LENGKAP              | PROGRAM STUDI          | KELAS    | GEL | JALUR   | STATUS      | TANGGAL DAFTAR   |      |
| 1     | 4101190089         | RIDWAN ARIFIN             | Teknik Informatika     | REGULER  | 1   | Online  | MELANJUTKAN | 28 Februari 2019 | ₽    |
| 2     | 4101190088         | RIDWAN ARIFIN             | Teknik Informatika     | REGULER  | 1   | Offline | BARU        | 23 Februari 2019 | ₽.   |
| 3     | 4101190087         | RIDWAN ARIFIN             | Pendidikan Agama Islam | REGULER  | 1   | Offline | BARU        | 23 Februari 2019 | ₽    |
| 4     | 4101190086         | RIDWAN ARIFIN             | Teknik Informatika     | REGULER  | 1   | Offline | BARU        | 23 Februari 2019 | ₽    |
| 5     | 4101190085         | RIDWAN ARIFIN             | Teknik Informatika     | REGULER  | 1   | Offline | BARU        | 23 Februari 2019 | ₿.   |
| 6     | 4101190083         | ANE RUFAIDAH AL-HAQ       | Pendidikan Agama Islam | REGULER  | 1   | Online  | BARU        | 14 Februari 2019 | ₽    |
| 7     | 4101190082         | INNAHA FARIHATUL AROFAH   | Pendidikan Agama Islam | REGULER  | 1   | Online  | BARU        | 14 Februari 2019 | ₿    |
| 8     | 4101190080         | CHAERINA FAUZIYAH         | Pendidikan Agama Islam | REGULER  | 1   | Online  | BARU        | 14 Februari 2019 | ₽    |
| 9     | 4101190079         | DAFFA AQILA               | Teknik Informatika     | KARYAWAN | 1   | Online  | BARU        | 14 Februari 2019 | ₽    |
| 10    | 4101190078         | NURUL ANISA               | Pendidikan Agama Islam | REGULER  | 1   | Online  | BARU        | 13 Februari 2019 | ₽    |
| Jumla | h Data : 60        |                           |                        |          |     |         | FI          | rst $(1)$ $(2)$  | Last |

Gambar 1.5 Halaman Print Invoice

| Data Print Invoice |                                     |               |                    |         |     |         |        |                |        |
|--------------------|-------------------------------------|---------------|--------------------|---------|-----|---------|--------|----------------|--------|
| Pilih J            | Pilh Jalur • 4101190085 Carl Data C |               |                    |         |     |         |        |                |        |
| NO                 | NO. PENDAFTARAN                     | NAMA LENGKAP  | PROGRAM STUDI      | KELAS   | GEL | JALUR   | STATUS | TANGGAL DAFTAR |        |
| 1                  | 4101190085                          | RIDWAN ARIFIN | Teknik Informatika | REGULER | 1   | Offline | BARU   | 20 Maret 2019  | 0      |
| Jumlah             | Data : 1                            |               |                    |         |     |         |        | First < 1      | > Last |

Gambar 1.6 Filter Data Print Invoice

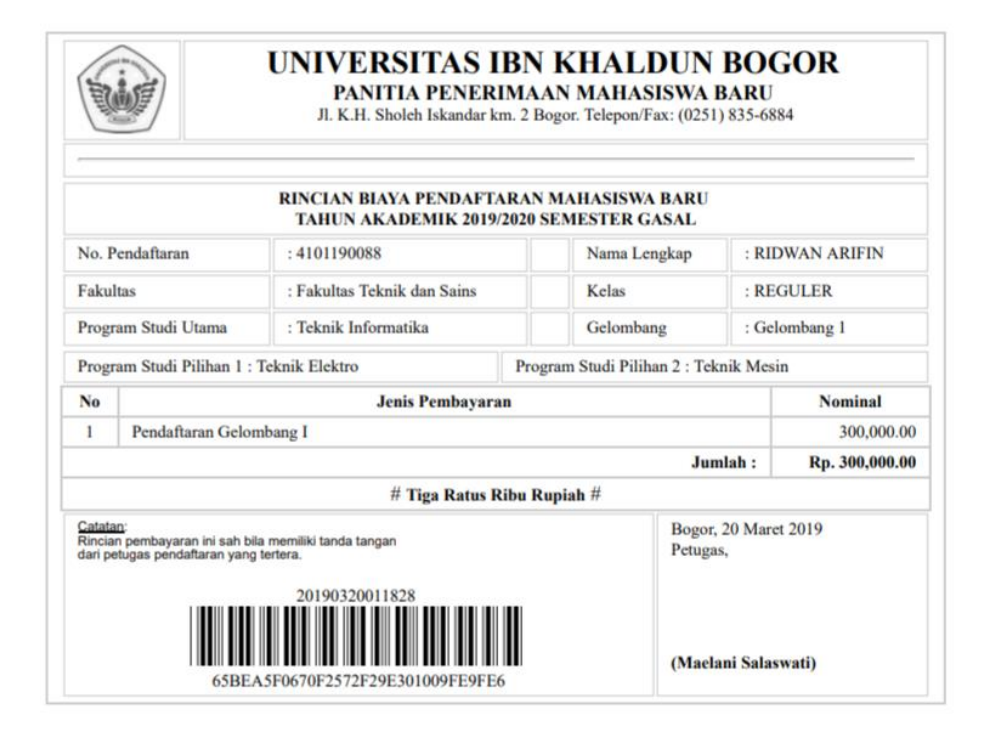

Gambar 1.7 Invoice Biaya Pendaftaran

#### 3. Menu Data Akademik

Pada menu Data Akademik terbagi menjadi 3 sub menu utama yang terdiri dari:

a) Data Pendaftar

Sub menu Data Pendaftar merupakan sub menu untuk melihat seluruh pendaftar mahasiswa baru pada periode tahun akademik pendaftaran, seperti:

| <b>^</b> | Data Pendaftar                                                |                         |                        |              |     |         |        |                  |        |
|----------|---------------------------------------------------------------|-------------------------|------------------------|--------------|-----|---------|--------|------------------|--------|
| Pilih    | Palih Jalur 🔹 Pencarian Data No. Pendattaran/Nama Gari Data C |                         |                        |              |     |         |        |                  |        |
| NO       | NO. PENDAFTARAN                                               | NAMA LENGKAP            | PROGRAM STUDI          | KELAS        | GEL | JALUR   | STATUS | TANGGAL DAFTAR   |        |
| 1        | 4101190085                                                    | RIDWAN ARIFIN           | Teknik Informatika     | REGULER      | 1   | Offline | BARU   | 23 Februari 2019 |        |
| 2        | 4101190084                                                    | INNAHA FARIHATUL AROFAH | Pendidikan Agama Islam | REGULER      | 1   | Online  | BARU   | 14 Februari 2019 | × 8    |
| 3        | 4101190083                                                    | ANE RUFAIDAH AL-HAQ     | Pendidikan Agama Islam | REGULER      | 1   | Online  | BARU   | 14 Februari 2019 |        |
| 4        | 4101190082                                                    | INNAHA FARIHATUL AROFAH | Pendidikan Agama Islam | REGULER      | 1   | Online  | BARU   | 14 Februari 2019 |        |
| 5        | 4101190081                                                    | RUSFA NOVIYANTI         | Kesehatan Masyarakat   | REGULER_SORE | 1   | Offline | BARU   | 23 Februari 2019 | × 8    |
| 6        | 4101190080                                                    | CHAERINA FAUZIYAH       | Pendidikan Agama Islam | REGULER      | 1   | Online  | BARU   | 14 Februari 2019 |        |
| 7        | 4101190079                                                    | DAFFA AQILA             | Teknik Informatika     | KARYAWAN     | 1   | Online  | BARU   | 14 Februari 2019 |        |
| 8        | 4101190078                                                    | NURUL ANISA             | Pendidikan Agama Islam | REGULER      | 1   | Online  | BARU   | 13 Februari 2019 |        |
| 9        | 4101190077                                                    | ARIF ARDIANSYAH         | Teknik Elektro         | KARYAWAN     | 1   | Online  | BARU   | 13 Februari 2019 |        |
| 10       | 4101190076                                                    | RISKA LATIF             | Kesehatan Masyarakat   | REGULER_PAGI | 1   | Online  | BARU   | 13 Februari 2019 |        |
| Jumla    | h Data : 84                                                   |                         |                        |              |     |         |        | First < 1 2      | > Last |

Gambar 1.8 Halaman Data Pendaftar

| Pribadi                   | Orang Tua Wali Pendidi       | kan Program Stud                  | di Berkas Kebutuhan Khusus          |
|---------------------------|------------------------------|-----------------------------------|-------------------------------------|
| Nama Lengkap              | RIDWAN ARIFIN                | NiK (Nomor Induk<br>Kependudukan) | 3201010705890004                    |
| Tempat Lahir              | BOGOR                        | Tanggal Lahir                     | 7 • Mei • 1989                      |
| Warga Negara              | WNI - Warga Negara Indonesia | Jenis Tinggal / Pekerjaan         | Bersama Orang Tua • MAHASISWA       |
| Alamat Tinggal            | KP. CIPAYUNNG 004            | 007 16914                         | CIBINONG-KABUPATEN BOGOR-JAWA BARAT |
| Kelurahan                 | Pilih Kelurahan              | Alat Transportasi                 | Pilih Alat Transportasi             |
| Agama / Status Perkawinan | Islam • MENIKAH •            | Jenis Kelamin / Lulusan           | LAKI-LAKI • SLTA                    |
| No. Handphone / NPM       | 087770078444                 | Email / Jaket Almamater           | М                                   |

Gambar 1.9 Halaman Detail Data Pendaftar (Pribadi)

| A / Detail Pendatar     RIDWAN ARIFIN |                          |                       |                                                |  |  |  |  |  |
|---------------------------------------|--------------------------|-----------------------|------------------------------------------------|--|--|--|--|--|
| Pribadi                               | Drang Tua Wali Pendidik  | an Program Studi      | Berkas Kebutuhan Khusus                        |  |  |  |  |  |
| Nama Ayah                             |                          | Tanggal Lahir Ayah    | Tgl 🔹 Januari 🔹 Tahun 🔹                        |  |  |  |  |  |
| Nama Ibu                              | APRIDAH                  | Tanggal Lahir Ibu     | Tgl • Januari • Tahun •                        |  |  |  |  |  |
| NIK Ayah                              |                          | NIK Ibu               |                                                |  |  |  |  |  |
| Alamat Orang Tua                      |                          |                       | -                                              |  |  |  |  |  |
| Agama / No. Handphone                 | Pilih Agama              | Pendidikan Ayah / Ibu | Pilih Pendidikan Ayah • Pilih Pendidikan Ibu • |  |  |  |  |  |
| Pekerjaan Ayah                        | Pilih Pekerjaan Ayah     | Pekerjaan Ibu         | Pilih Pekerjaan Ibu                            |  |  |  |  |  |
| Penghasilan Ayah                      | Pilih Penghasilan Ayah 🔻 | Penghasilan Ibu       | Pilih Penghasilan Ibu *                        |  |  |  |  |  |
| Simpan Kembali                        |                          |                       |                                                |  |  |  |  |  |

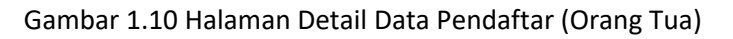

| C RIDWAN ARIFIN        |                      |                  |                  |                   |                  |  |  |  |
|------------------------|----------------------|------------------|------------------|-------------------|------------------|--|--|--|
| Pribadi                | Orang Tua            | Wali             | Pendidikan Progr | am Studi Berkas   | Kebutuhan Khusus |  |  |  |
| Nama Wali              |                      |                  | Tanggal Lahir    | Tgl • Januari     | • Tahun •        |  |  |  |
| Alamat                 |                      |                  |                  |                   |                  |  |  |  |
| Pekerjaan / Pendidikan | Pilih Pekerjaan Wali | Pilih Pendidikan | ▼ Penghasilan    | Pilih Penghasilan | ٣                |  |  |  |
| Simpan Kembali         |                      |                  |                  |                   |                  |  |  |  |

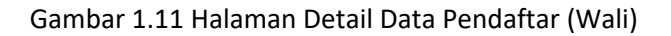

| C RIDWAN ARIFIN    |                         |                          |                          |  |  |  |  |  |
|--------------------|-------------------------|--------------------------|--------------------------|--|--|--|--|--|
| Pribadi            | Orang Tua Wali Pendidik | an Program Studi         | Berkas Kebutuhan Khusus  |  |  |  |  |  |
| Nama Sekolah       | SMK BINA TEKNOLOGI      | Jurusan                  | TEKNIK KOMPUTER JARINGAN |  |  |  |  |  |
| Alamat Sekolah     |                         | Kecamatan                | -                        |  |  |  |  |  |
| Nomor Induk Siswa  |                         | Nomor Induk Nasional     |                          |  |  |  |  |  |
| Akreditasi Sekolah | Terdaftar •             | Nomor Ijazah             |                          |  |  |  |  |  |
| Tahun Lulus/Nem    | 2008 0.00               | No. STK / No. Perjanjian |                          |  |  |  |  |  |
| Simpan Kembali     |                         |                          |                          |  |  |  |  |  |

Gambar 1.12 Halaman Detail Data Pendaftar (Pendidikan)

| RIDWAN ARI                     | FIN                 |          |           |                     |               |        |                |     |
|--------------------------------|---------------------|----------|-----------|---------------------|---------------|--------|----------------|-----|
| Pribadi C                      | Drang Tua           | Wali F   | Pendidika | n Program Studi     |               | Berkas | Kebutuhan Khus | sus |
| Program Studi                  | Teknik Informatika  |          |           | Kelas               | REGULER       | ٣      | Ubah Kelas     |     |
| Gelombang                      | Gelombang 1         |          |           | Tanggal Pendaftaran | 20 Maret 2019 |        |                |     |
| Status Pendaftar               | BARU                |          |           | Status Mahasiswa    | REGISTRATION  | 4      |                |     |
| Perhatian! Proses Pindah Prodi |                     |          |           |                     |               |        |                |     |
| Program Studi                  | Pilih Program Studi |          | ٣         | Kelas               | Pilih Kelas   |        |                | ٠   |
| Simpan Kembali                 |                     |          |           |                     |               |        |                |     |
| History! Pindah Program Studi  | i                   |          |           |                     |               |        |                |     |
| NO PROGRAM                     | M STUDI ASAL        | NPM ASAL | PRO       | GRAM STUDI BARU     | NPM BARU      | TA     | IGGAL PINDAH   |     |

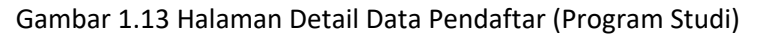

| Ø | RIDWA   | N AI | RIFIN     |      |            |  |               |        |                  |   |
|---|---------|------|-----------|------|------------|--|---------------|--------|------------------|---|
|   | Pribadi |      | Orang Tua | Wali | Pendidikan |  | Program Studi | Berkas | Kebutuhan Khusus | l |
|   |         |      |           |      |            |  |               |        |                  |   |

Gambar 1.14 Halaman Detail Data Pendaftar (Berkas)

| RIDWAN                                                                 | ARIFIN    |                                                                           |      |                      |                                                                      |                                                                      |                    |
|------------------------------------------------------------------------|-----------|---------------------------------------------------------------------------|------|----------------------|----------------------------------------------------------------------|----------------------------------------------------------------------|--------------------|
| Pribadi                                                                | Orang Tua | Wali                                                                      |      | Pendidikan           | Program Studi                                                        | Berkas                                                               | Kebutuhan Khusus   |
| Mahasiswa                                                              |           |                                                                           |      |                      |                                                                      |                                                                      |                    |
| A - Tuna netra<br>D - Tuna daksa ring<br>H - Hiperaktif<br>N - Narkoba | lan       | B - Tuna rungu<br>D1 - Tuna daksa se<br>I - Cerdas Istimewa<br>O - Indigo | dang | C<br>E<br>J - E<br>P | Tuna grahita ringan<br>Tuna laras<br>Bakat Istimewa<br>Down Syndrome | C1 - Tuna grahit<br>F - Tuna wicara<br>K - Kesulitan Be<br>Q - Autis | la ringan<br>lajar |
| Simpan Kerr                                                            | ibali     |                                                                           |      |                      |                                                                      |                                                                      |                    |

Gambar 1.15 Halaman Detail Data Pendaftar (Kebutuhan Khusus)

#### b) Data Pemberkasan

I

Sub menu Data Pemberkasan merupakan sub menu untuk memvalidasi berkas mahasiswa baru, seperti:

| Otas Perdertasan     Data Pemberkasan |             |
|---------------------------------------|-------------|
| Pencarian Data No. Pendaftaran/Nama   | Carl Data C |

Gambar 1.16 Halaman Pemberkasan Mahasiswa Baru

| Data Pemberkas                             | an             |     |                    |                        |               |                 |                |   |
|--------------------------------------------|----------------|-----|--------------------|------------------------|---------------|-----------------|----------------|---|
| 101190085                                  |                |     | Cari Data C        |                        |               |                 |                |   |
| NO. PENDAFTARAN                            | NAMA LENG      | кар | PROGRAM STUDI      | KELAS                  | GEL           | STATUS          | TANGGAL DAFTAR |   |
| 4101190085                                 | RIDWAN ARI     | FIN | Teknik Informatika | REGULER                | 1             | BARU            | 20 Maret 2019  | 4 |
| iurat Keterangan Lulus (SKL)/Kartu Ujian   | Nasional       | :0  |                    | Khusus Mahasiswa       | Pindahan:     |                 |                |   |
| laport                                     |                | :0  |                    | Surat Pindah dari Per  | rguruan Tin   | ggi Asal        | : 🗆            |   |
| CTP                                        |                | :0  |                    | Fotocopy Transkrip     | terkahir yg i | dilegalisasi    | :0             |   |
| Cartu Keluarga                             |                | :0  |                    | Khusus Mahasiswa       | Melanjurka    | n/Alih Jenjang  |                |   |
| iurat Permohohan                           |                | :0  |                    | Fotocopy Ijazah terk   | ahir yg dile  | galisasi        | : •            |   |
| Riwayat Hidup                              |                | :0  |                    | Fotocopy Transkrip 1   | terkahir yg ( | dilegalisasi    | :0             |   |
| otocopy Ijazah yg dilegalisasi             |                | :0  |                    | Bagi Warga Negara      | Asing (WNA    | 0               |                |   |
| Fotocopy NEM / SKL yg dilegalisasi         |                | :0  |                    | Fotocopy bukti kewa    | irganegaraa   | n               | ; 🗆            |   |
| urat Izin Belajar dari Atasan (Bagi yang s | sudah bekerja) |     |                    | Surat Izin dari Direkt | tur Jend. Pe  | ndidikan Tinggi | : 🗆            |   |

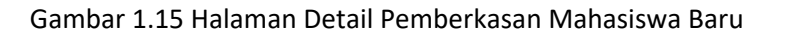

| 01190085                               |               |       | Cari Data C        |                       |                |                 |                |   |
|----------------------------------------|---------------|-------|--------------------|-----------------------|----------------|-----------------|----------------|---|
| NO. PENDAFTARAN                        | NAMA LEN      | GKAP  | PROGRAM STUDI      | KELAS                 | GEL            | STATUS          | TANGGAL DAFTAR |   |
| 4101190085                             | RIDWAN A      | RIFIN | Teknik Informatika | REGULER               | 1              | BARU            | 20 Maret 2019  | E |
| iurat Keterangan Lulus (SKL)/Kartu U   | jian Nasional | : 🗹   |                    | Khusus Mahasiswa      | Pindahan:      |                 |                |   |
| laport                                 |               | : Ø   |                    | Surat Pindah dari Pe  | rguruan Tin    | ggi Asal        | ; 🛛            |   |
| KTP                                    |               |       |                    | Fotocopy Transkrip    | terkahir yg o  | lilegalisasi    | :              |   |
| Kartu Keluarga                         |               | . 💌   |                    | Khusus Mahasiswa      | Melanjurka     | ı/Alih Jenjang  |                |   |
| Surat Permohohan                       |               | : 🗹   |                    | Fotocopy Ijazah terl  | cahir yg dileg | alisasi         | : 🗆            |   |
| Riwayat Hidup                          |               |       |                    | Fotocopy Transkrip    | terkahir yg o  | lilegalisasi    | :0             |   |
| Fotocopy Ijazah yg dilegalisasi        |               | . 💌   |                    | Bagi Warga Negara     | Asing (WNA     | )               |                |   |
| Fotocopy NEM / SKL yg dilegalisasi     |               | . 2   |                    | Fotocopy bukti kew    | arganegaraa    | n               | : 🗆            |   |
| formation Balance deal Assess (Balance |               |       |                    | Surat Izin dari Direk | tur Jend. Per  | ididikan Tinggi | : 🗆            |   |

Gambar 1.16 Halaman Validasi Berkas Mahasiswa Baru

|                         | UNIVEI<br>PANI<br>J. K.H. :        | RSITAS<br>ITIA PENH<br>Sholeh Iskanda | S IB<br>ERIN<br>ar km. | SN KHALDUI<br>IAAN MAHASISWA<br>2 Bogor. Telepon/Fax: (02 | N BOGOR<br>A BARU<br>251) 835-6884                     |         |
|-------------------------|------------------------------------|---------------------------------------|------------------------|-----------------------------------------------------------|--------------------------------------------------------|---------|
|                         | TANDA TERIMA PEN<br>TAH            | GEMBAL<br>IUN AKAI                    | JAN<br>DEN             | BERKAS MAHA<br>IIK 2019/2020                              | ASISWA BARU                                            |         |
| No Pendaftaran          | : 4101190085                       |                                       | Na                     | ma Lengkap                                                | : RIDWAN A                                             | RIFIN   |
| Program Studi           | : Teknik Informatika               |                                       | Ta                     | nggal Pengembalian                                        | )19                                                    |         |
|                         | Mahasiswa Baru                     |                                       |                        | Khus                                                      | us Mahasiswa Pindahan                                  |         |
| Surat Permohohan        | : Sudah                            |                                       | Surat Pindah dari P    | erguruan Tinggi Asal                                      | : Belum                                                |         |
| Riwayat Hidup           |                                    | : Sudah                               |                        | Fotocopy Transkrip                                        | : Belum                                                |         |
| KTP                     |                                    | : Sudah                               |                        |                                                           |                                                        |         |
| Kartu Keluarga          |                                    | : Sudah                               |                        | Khusus Maha                                               | isiswa Melanjutkan/Alih Jen                            | jang    |
| Raport                  |                                    | : Sudah                               |                        | Fotocopy Ijazah ter                                       | akhir yg dilegalisasi                                  | : Belum |
| Fotocopy Ijazah yg di   | ilegalisasi                        | : Sudah                               |                        | Fotocopy Transkrip                                        | terakhir yg dilegalisasi                               | : Belum |
| Fotocopy NEM / STK      | 🕻 yg dilegalisasi                  | : Sudah                               |                        | Bagi W                                                    | arga Negara Asing (WNA)                                |         |
| Surat Izin Belajar dari | i Atasan (Bagi yang sudah bekerja) | : Belum                               |                        | Fotocopy bukti kew                                        | arganegaraan                                           | : Belum |
|                         |                                    |                                       |                        | Surat Izin dari Dire                                      | ktur Jend. Pendidikan Tinggi                           | : Belum |
|                         |                                    |                                       |                        |                                                           | Bogor, 20 Maret 2019<br>Mengetahui<br>Penerima Berkas, |         |
|                         |                                    |                                       |                        |                                                           | <u>()</u>                                              |         |

Gambar 1.17 Tanda Terima Pengembalian Berkas Mahasiswa Baru

#### c) Data Peserta Taaruf

Sub menu Data Peserta Taaruf merupakan sub menu untuk mengatahui jumlah peserta taaruf berdasarkan yang sudah melakukan membayar biaya perkuliahan minimal Tahap 1 (SPP, UPM dan Taaruf), seperti:

| P  | ilih Program Studi | ✓ Cari Data C                |         |                      |              |     |       |        |                |
|----|--------------------|------------------------------|---------|----------------------|--------------|-----|-------|--------|----------------|
| NO | NO. PENDAFTARAN    | NAMA LENGI                   | (AP     | PROGRAM STUDI        | KELAS        | GEL | JAKET | STATUS | TANGGAL DAFTAR |
| 1  | 4101190307         | SONY ABDUSSUKUR KURNIA ABDI  | JLKARIM | Ilmu Hukum           | KARYAWAN     | 1   | L3    | BARU   | 19 Maret 2019  |
| 2  | 4101190274         | RISYDA NURFADILAH            |         | AKUNTANSI            | REGULER      | 1   | XL    | BARU   | 14 Maret 2019  |
| 3  | 4101190272         | JIHAN HUMAIRA ZEIN           |         | MANAJEMEN            | REGULER      | 1   | XL    | BARU   | 14 Maret 2019  |
| 4  | 4101190247         | YARID DWI BARZANZIY DIBA UTO | мо      | Teknik Mesin         | KARYAWAN     | 1   | L     | BARU   | 13 Maret 2019  |
| 5  | 4101190245         | FAHIMA RAHMI                 |         | Teknologi Pendidikan | REGULER_PAGI | 1   | М     | BARU   | 16 Maret 2019  |
| 6  | 4101190244         | ADE NURSALI SUPARMAN         |         | Teknik Sipil         | KARYAWAN     | 1   | XL    | BARU   | 13 Maret 2019  |
| 7  | 4101190243         | TINO HERIANSYAH              |         | Teknik Sipil         | KARYAWAN     | 1   | XL    | BARU   | 13 Maret 2019  |
| 8  | 4101190231         | SHINTYA MIRANTI              |         | AKUNTANSI            | KARYAWAN_A   | 1   | L     | BARU   | 16 Maret 2019  |
| 9  | 4101190222         | HABI ROMADHAN SOFYAN         |         | Teknik Informatika   | REGULER      | 1   | L     | BARU   | 8 Maret 2019   |
| 0  | 4101190213         | ANARISKI FATIHAH             |         | Teknik Sipil         | KARYAWAN     | 1   | м     | BARU   | 9 Maret 2019   |
|    | h Data : 47        |                              |         |                      |              |     |       | -      |                |

Gambar 1.18 Data Peserta Taaruf dan Ukuran Jas Almater

4. Menu Data Kemahasiswaan

Pada menu Data Kemahasiswaan terbagi menjadi 2 sub menu utama yang terdiri dari:

a) Generate Nomor Pokok Mahasiswa

Sub menu Generate Nomor Pokok Mahasiswa merupakan sub menu untuk membuat Nomor Pokok Mahasiswa (NPM) berdasarkan yang sudah melakukan pembayaran biaya perkuliahan minimal Tahap 1 (SPP, UPM dan Taaruf), seperti:

| Data Generate Nomor Pokok Mahasiswa     Data Generate Nomor Pokok Mahasiswa           |  |
|---------------------------------------------------------------------------------------|--|
| 2019 100 Generate C                                                                   |  |
| Perhatlan! Pastikan Status Mahasiswa [Baru - Pindahan] serta Program Studi Mahasiswa. |  |

Gambar 1.19 Form Generate Nomor Pokok Mahasiswa

| *       | I Data Generate Normor Polkok Mathasiswa<br>Data Generate Nor | mor Pokok Maha                     | siswa                   |              |
|---------|---------------------------------------------------------------|------------------------------------|-------------------------|--------------|
| 2019    | 100                                                           | Generate                           |                         |              |
| Perhati | an! Pastikan Status Mahasiswa [Baru - F                       | Pindahan] serta Program Studi Maha | isiswa.                 |              |
|         |                                                               |                                    |                         |              |
|         |                                                               |                                    |                         |              |
| No      | No. Pendaftaran                                               | Program Studi                      | Nama Mahasiswa          | NPM          |
| 1       | 4101190113                                                    | FAI_AS                             | ILHAM WALIYUDIN         | 191105020001 |
| 2       | 4101190155                                                    | FAI_ES                             | CAHYO PUTRA RAMADHANI   | 191105040002 |
| 3       | 4101190003                                                    | FAI_KPI                            | SHERINA RAHMALIA        | 191105030003 |
| 4       | 4101190091                                                    | FAI_KPI                            | MUHAMMAD NOOR FADHIILAH | 191105030004 |
| 5       | 4101190009                                                    | FAI_PAI                            | NABILA NURUL FATIMAH    | 191105010005 |
| 6       | 4101190039                                                    | FAI_PAI                            | NURJANAH                | 191105010006 |
| 7       | 4101190041                                                    | FAI_PAI                            | PUTRI DEVIA AMELIA      | 191105010007 |
| 8       | 4101190066                                                    | FAI_PAI                            | NISA FAUZIAH            | 191105010008 |
| 9       | 4101190067                                                    | FAI_PAI                            | AJENG PRATIWI           | 191105010009 |
| 10      | 4101190102                                                    | FAI_PAI                            | SITI SUMARTI            | 191105010010 |

Gambar 1.20 Hasil Generate Nomor Pokok Mahasiswa

#### b) Nomor Pokok Mahasiswa

Sub menu Nomor Pokok Mahasiswa merupakan sub menu untuk melihat Nomor Pokok Mahasiswa (NPM) yang sudah di Generate , seperti:

| Pilih | Program Studi   | <ul> <li>Pencarian Data No. Pendaftara</li> </ul> | n/Nama/N Cari Data   | C            |        |     |         |              |                  |
|-------|-----------------|---------------------------------------------------|----------------------|--------------|--------|-----|---------|--------------|------------------|
| NO    | NO. PENDAFTARAN | NAMA LENGKAP                                      | PROGRAM STUDI        | KELAS        | STATUS | GEL | JALUR   | NPM          | TANGGAL GENERATE |
| 1     | 4101190307      | SONY ABDUSSUKUR KURNIA ABDULKARIM                 | Ilmu Hukum           | KARYAWAN     | BARU   | 1   | Offline | 191103010026 | 20 Maret 2019    |
| 2     | 4101190274      | RISYDA NURFADILAH                                 | AKUNTANSI            | REGULER      | BARU   | 1   | Offline | 191104020018 | 20 Maret 2019    |
| 3     | 4101190247      | YARID DWI BARZANZIY DIBA UTOMO                    | Teknik Mesin         | KARYAWAN     | BARU   | 1   | Offline | 191106020035 | 20 Maret 2019    |
| 4     | 4101190245      | FAHIMA RAHMI                                      | Teknologi Pendidikan | REGULER_PAGI | BARU   | 1   | Offline | 191102030028 | 20 Maret 2019    |
| 5     | 4101190244      | ADE NURSALI SUPARMAN                              | Teknik Sipil         | KARYAWAN     | BARU   | 1   | Offline | 191106010043 | 20 Maret 2019    |
| б     | 4101190243      | TINO HERIANSYAH                                   | Teknik Sipil         | KARYAWAN     | BARU   | 1   | Offline | 191106010042 | 20 Maret 2019    |
| 7     | 4101190231      | SHINTYA MIRANTI                                   | AKUNTANSI            | KARYAWAN_A   | BARU   | 1   | Offline | 191104020017 | 20 Maret 2019    |
| 8     | 4101190222      | HABI ROMADHAN SOFYAN                              | Teknik Informatika   | REGULER      | BARU   | 1   | Offline | 191106040032 | 20 Maret 2019    |
| 9     | 4101190213      | ANARISKI FATIHAH                                  | Teknik Sipil         | KARYAWAN     | BARU   | 1   | Offline | 191106010041 | 20 Maret 2019    |
| 0     | 4101190197      | RICKY SETIAWAN                                    | Teknik Mesin         | KARYAWAN     | BARU   | 1   | Offline | 191106020034 | 20 Maret 2019    |

Gambar 1.21 Nomor Pokok Mahasiswa

5. Menu Data Seleksi

Pada menu Data Seleksi terbagi menjadi 4 sub menu utama yang terdiri dari:

a) Pendaftaran Seleksi

Sub menu Pendaftaran Seleksi merupakan sub menu untuk melakukan proses pendaftaran Tes Seleksi Mahasiswa Baru , seperti:

| Pilih | Jalur • Pencaria | an Data No. Pendaftaran/Nama | Cari Data                      | e            |     |         |        |                |
|-------|------------------|------------------------------|--------------------------------|--------------|-----|---------|--------|----------------|
| ю     | NO. PENDAFTARAN  | NAMA LENGKAP                 | PROGRAM STUDI                  | KELAS        | GEL | JALUR   | STATUS | TANGGAL DAFTAR |
| 1     | 4101190311       | SYIFA HAYATUN NUFUS          | Pendidikan Bahasa Inggris      | REGULER_SORE | 1   | Offline | BARU   | 19 Maret 2019  |
|       | 4101190310       | SITI ROSIDAH                 | Pendidikan Agama Islam         | REGULER      | 1   | Offline | BARU   | 19 Maret 2019  |
|       | 4101190309       | NABILA AULIA ZAHRA           | Komunikasi Dan Penyiaran Islam | REGULER      | 1   | Offline | BARU   | 19 Maret 2019  |
|       | 4101190308       | MIRA NURPADILLAH             | Pendidikan Agama Islam         | REGULER      | 1   | Offline | BARU   | 19 Maret 2019  |
| 5     | 4101190303       | CORBETT FADIEL               | Ahwal Al Syakhsyiyyah          | REGULER      | 1   | Offline | BARU   | 18 Maret 2019  |
| 5     | 4101190297       | SAFITRI NURSYAMSIAH          | Teknik Sipil                   | KARYAWAN     | 1   | Offline | BARU   | 18 Maret 2019  |
| 7     | 4101190289       | ISTIGNA                      | Pendidikan Agama Islam         | REGULER      | 1   | Offline | BARU   | 16 Maret 2019  |
| 8     | 4101190288       | FAJAR FEBRIYANTO             | Kesehatan Masyarakat           | REGULER_PAGI | 1   | Offline | BARU   | 16 Maret 2019  |
| 9     | 4101190280       | NISRINA SYAKIRAH             | Komunikasi Dan Penyiaran Islam | REGULER      | 1   | Offline | BARU   | 15 Maret 2019  |
| 0     | 4101190276       | MOCHAMAD PIKRUL HAIDAR       | Teknik Sipil                   | REGULER      | 1   | Offline | BARU   | 14 Maret 2019  |

Gambar 1.22 Data Seleksi Mahasiswa Baru

| S RIDWAN AR     | IFIN               |        |
|-----------------|--------------------|--------|
| No. Pendaftaran | 4101190085         |        |
| Program Studi   | Teknik Informatika |        |
| Pilih Tes       | Hari Ini           | ٣      |
| Tanggal Tes     | 20 • Maret •       | 2019 • |
| Simpan Kembali  |                    |        |

#### Gambar 1.22 Proses Pendaftaran Seleksi Mahasiswa Baru

| <b>^</b> | Data Cetak Kartu Seleksi<br>Data Cetak Kartu | u Seleksi     |                    |         |     |         |        |                |      |
|----------|----------------------------------------------|---------------|--------------------|---------|-----|---------|--------|----------------|------|
| Pilih J  | alur • 4101190085                            |               | Cari Dal           | a C     |     |         |        |                |      |
| NO       | NO. PENDAFTARAN                              | NAMA LENGKAP  | PROGRAM STUDI      | KELAS   | GEL | JALUR   | STATUS | TANGGAL DAFTAR |      |
| 1        | 4101190085                                   | RIDWAN ARIFIN | Teknik Informatika | REGULER | 1   | Offline | BARU   | 20 Maret 2019  | 0    |
| Jumlah   | Data : 1                                     |               |                    |         |     |         |        | First < 1      | Last |

Gambar 1.23 Data Cetak Kartu Seleksi Mahasiswa Baru

| -ttp  |                |          | τ                   | U <b>NIVE</b><br>PAN<br>л.к.н | ERSITA<br>ITIA PEN<br>I. Sholeh Iska | AS IBN KI<br>NERIMAAN M<br>ndar km. 2 Bogor. | HALDU<br>IAHASISV<br>Telepon/Fax: (0 | N BOGOF<br>VA BARU<br>1251) 835-6884   | ł                                            |
|-------|----------------|----------|---------------------|-------------------------------|--------------------------------------|----------------------------------------------|--------------------------------------|----------------------------------------|----------------------------------------------|
|       |                | K        | ARTU TES S          | ELEKSI<br>TAH                 | POTENS<br>IUN AKA                    | I AKADEMI<br>DEMIK 2019                      | K MAHAS<br>/2020                     | ISWA BARU                              |                                              |
| No. I | Pendaftaran    |          | : 4101190085        |                               |                                      | Nama Lengkap                                 |                                      | : RIDWAN A                             | RIFIN                                        |
| Jenis | Kelamin        |          | : LAKI-LAKI         |                               |                                      | Tanggal Seleksi                              |                                      | : 20 Maret 2019                        |                                              |
|       |                |          |                     |                               | Program                              | ı Studi Pilihan                              |                                      |                                        |                                              |
|       |                | Pilih    | an 1 : Teknik Infor | rmatika                       | Pilihan 2 : 1                        | Teknik Elektro                               | Pilihan 3 : Te                       | eknologi Pendidik:                     | ın                                           |
| No    | Je             | nis Mata | a Uji               | Test II                       | ) Nilai                              |                                              |                                      |                                        |                                              |
| 1     | Agama Islam    |          |                     | 31722                         |                                      | lata lerti                                   | b les:                               |                                        |                                              |
| 2     | Bahasa Indone  | sia      |                     | 31723                         |                                      | 1. 1                                         | Kartu Tes ini ha<br>Peserta harus I  | arap dibawa saat<br>hadir 15 Menit sel | Tes<br>pelum tes dimulai                     |
| 3     | Bahasa Inggris |          |                     | 31724                         |                                      | - 3. F                                       | eserta diharu:<br>Sopan (Tidak d     | skan mengenakar<br>liperkenakankan r   | n pakaian rapih dan<br>mengenakan kaos)      |
| 4     | Matematika     |          |                     | 31725                         |                                      | 4. F<br>5. F                                 | eserta dihara<br>Kolom Nilai di      | pkan membawa a<br>isi oleh Panitia S   | lat tulis (Pulpen)<br>Seleksi                |
|       |                | Tota     | l Nilai             |                               |                                      |                                              |                                      |                                        |                                              |
|       | 35790 F5       | 2019     | 90320052156         | E042C11                       | 2                                    | Menyetujui,<br>Peserta Selek                 | si,                                  | Bog<br>Men<br>Petu                     | or, 20 Maret 2019<br>getahui<br>gas Seleksi, |
|       | 33/9083        | 01/8F    | 94490/019222        | rv42C11.                      | 2                                    | (RIDWAN A                                    | RIFIN)                               | (                                      | )                                            |

Gambar 1.24 Kartu Tes Seleksi Mahasiswa Baru

b) Cetak Kartu Seleksi

Sub menu Cetak Kartu Seleksi merupakan sub menu untuk melakukan pencetakan ulang kartu tes apabila peserta tes lupa membawa kartu tes , seperti:

| Pilih | Jalur • Pencaria | in Data No. Pendaftaran/Nama | Cari Data                      | c            |     |         |        |                  |   |
|-------|------------------|------------------------------|--------------------------------|--------------|-----|---------|--------|------------------|---|
| NO    | NO. PENDAFTARAN  | NAMA LENGKAP                 | PROGRAM STUDI                  | KELAS        | GEL | JALUR   | STATUS | TANGGAL DAFTAR   |   |
| 1     | 4101190314       | SYIFA SULISTIANINGSIH        | Kesehatan Masyarakat           | REGULER_PAGI | 1   | Offline | BARU   | 20 Maret 2019    | 4 |
| 2     | 4101190311       | SYIFA HAYATUN NUFUS          | Pendidikan Bahasa Inggris      | REGULER_SORE | 1   | Offline | BARU   | 19 Maret 2019    | 4 |
| 3     | 4101190304       | INDRA GUNAWAN                | Ilmu Hukum                     | REGULER      | 1   | Offline | BARU   | 18 Maret 2019    |   |
| 4     | 4101190271       | ALIKA DINILILLAH             | Ekonomi Syari`ah               | REGULER      | 1   | Online  | BARU   | 14 Maret 2019    | ŧ |
| 5     | 4101190237       | FRILI FRISILA                | Ilmu Hukum                     | KARYAWAN     | 1   | Offline | BARU   | 9 Maret 2019     | e |
| 6     | 4101190236       | HENDRIAWAN SAPUTRA           | Teknik Mesin                   | KARYAWAN     | 10  | Offline | BARU   | 9 Maret 2019     | e |
| 7     | 4101190176       | SILMINA ZAHRINA JANNAH       | Komunikasi Dan Penyiaran Islam | REGULER      | 1   | Online  | BARU   | 19 Maret 2019    | 4 |
| 8     | 4101190167       | JUWITA TRI APRILIANI         | Pendidikan Bahasa Inggris      | REGULER_PAGI | 1   | Offline | BARU   | 4 Maret 2019     | ŧ |
| 9     | 4101190137       | SALSABILA ZAHRA              | Pendidikan Agama Islam         | REGULER      | 1   | Offline | BARU   | 26 Februari 2019 | e |
| 0     | 4101190115       | NUR SAFITRI RACHMANIAR       | Ilmu Hukum                     | KARYAWAN     | 1   | Offline | BARU   | 19 Februari 2019 | e |

Gambar 1.25 Data Cetak Kartu Tes Seleksi Mahasiswa Baru

#### c) Kuota Seleksi

Sub menu Kuota Seleksi merupakan sub menu untuk melakukan melihat jumlah kuota peserta tes bedasarkan jadwal tes seleksi yang tertera, seperti:

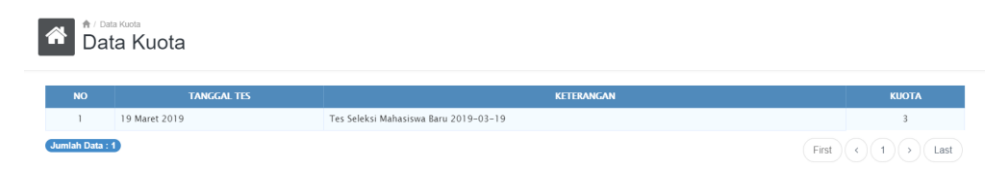

Gambar 1.26 Data Kuota Seleksi Mahasiswa Baru

d) Nilai Seleksi

Sub menu Nilai Seleksi merupakan sub menu untuk melihat hasil tes seleksi mahasiswa baru, seperti:

| ▲ Cata Nilai Seleksi<br>Data Nilai Seleksi |             |
|--------------------------------------------|-------------|
| Pencarian Data No. Pendaftaran             | Carl Data C |
|                                            |             |

Gambar 1.27 Data Nilai Seleksi Mahasiswa Baru

| A / Data Nilai Selecsi<br>Data Nilai Sele | ksi                 |          |        |                  |         |     |        |                  |
|-------------------------------------------|---------------------|----------|--------|------------------|---------|-----|--------|------------------|
| 1190071                                   | C                   | Cari Dat | C      |                  |         |     |        |                  |
| NO. PENDAFTARAN                           | NAMA LENGKAP        |          |        | PROGRAM STUDI    | KELAS   | GEL | STATUS | TANGGAL DAFTAR   |
| 4101190071                                | DONI MAULANA SYAHPU | JTRA     |        | Teknik Mesin     | REGULER | 1   | BARU   | 12 Februari 2019 |
|                                           |                     | NO       | TES ID | MATA UJI         | NILAI   |     |        |                  |
|                                           |                     | 1        | 31741  | Agama Islam      | 30      |     |        |                  |
|                                           |                     | 2        | 31742  | Bahasa Indonesia | 40      |     |        |                  |
|                                           |                     | 3        | 31743  | Bahasa Inggris   | 30      |     |        |                  |
|                                           |                     | 4        | 31744  | Matematika       | 40      |     |        |                  |
|                                           |                     |          |        | Total            | 140     |     |        |                  |

Gambar 1.28 Pencarian Data Nilai Seleksi Mahasiswa Baru

6. Menu Laporan

Pada menu Laporan terbagi menjadi 2 sub menu utama yang terdiri dari:

a) Daftar Mahasiswa Baru

Sub menu Daftar Mahasiswa Baru merupakan sub menu untuk melihat data mahasiswa baru, seperti:

|          | 🏚 / Daftar Mahasiswa Baru |
|----------|---------------------------|
| <b>A</b> | Daftar Mahasiswa Baru     |

| Pilih | Program Studi   |              | ▼ Cari Data          | c 🔺       |              |                 |                         |                     |
|-------|-----------------|--------------|----------------------|-----------|--------------|-----------------|-------------------------|---------------------|
| NO    | NO. PENDAFTARAN | NPM          | NAMA MAHASISWA       | L/P       | TEMPAT LAHIR | TANGGAL LAHIR   | PROGRAM STUDI           | JENIS PESERTA DIDIK |
| 1     | 4101190177      |              | ABDUL AZIE FUJIANTO  | LAKI-LAKI | BOGOR        | 1 Maret 2000    | S1 Ilmu Hukum           | Peserta Didik Baru  |
| 2     | 4101190195      |              | ABDUL AZIZ           | LAKI-LAKI | SEMARANG     | 12 Maret 1995   | 51 Teknik Informatika   | Peserta Didik Baru  |
| 3     | 4101190174      |              | ABDUL HARIS NASUTION | LAKI-LAKI | BOGOR        | 5 Oktober 1997  | S1 MANAJEMEN            | Peserta Didik Baru  |
| 4     | 4101190136      |              | ABDURRAHMAN          | LAKI-LAKI | BOGOR        | 25 Agustus 1999 | S1 Teknik Sipil         | Peserta Didik Baru  |
| 5     | 4101190283      |              | ACHMAD BUKHARI       | LAKI-LAKI | BOGOR        | 9 Juli 1991     | S1 Ilmu Hukum           | Peserta Didik Baru  |
| 6     | 4101190133      |              | ACHMAD ZAINURI       | LAKI-LAKI | PASURUAN     | 6 Januari 1993  | S2 Ekonomi Syariah (S2) | Alih Jenjang        |
| 7     | 4101190180      |              | ACHMAD ZAINURI       | LAKI-LAKI | PASURUAN     | 6 Januari 1993  | S2 Ekonomi Syariah (S2) | Alih Jenjang        |
| 8     | 4101190208      |              | ACHMAD ZAINURI       | LAKI-LAKI | PASURUAN     | 6 Januari 1993  | S2 Ekonomi Syariah (S2) | Alih Jenjang        |
| 9     | 4101190244      | 191106010043 | ADE NURSALI SUPARMAN | LAKI-LAKI | BOGOR        | 26 April 1995   | S1 Teknik Sipil         | Peserta Didik Baru  |
| 10    | 4101190092      |              | ADHAM ACHIRO DJAISIN | LAKI-LAKI | PURWAKARTA   | 20 April 1998   | S1 MANAJEMEN            | Peserta Didik Baru  |
| Jumla | h Data : 304    |              |                      |           |              |                 | First                   | 1 2 > Last          |

Gambar 1.29 Daftar Mahasiswa Baru

b) Rekapitulasi

🛉 / Rekapitulasi Mahasiswa Baru

Sub menu Rekapitulasi merupakan sub menu untuk melihat rekap mahasiswa baru, seperti:

|     | Tahun Akademik • Cari               | Data C    | B Uki      | ıran Ker | tas Lega | al    |                           |                  |                                    |   |                |                  |     |
|-----|-------------------------------------|-----------|------------|----------|----------|-------|---------------------------|------------------|------------------------------------|---|----------------|------------------|-----|
|     |                                     | IUMLAH    | PILIHAN PE |          | GRAM     |       | JUMLAH CALON<br>MAHASISWA |                  | JUMLAH MAHASISWA BARU              |   | TOTAL          | JENIS<br>KELAMIN |     |
| NO. | PROGRAM STUDI                       | PENDAFTAR |            |          |          | TOTAL | IKUT<br>SELEKSI           | LULUS<br>SELEKSI | REGULER BUKAN<br>TRANSFER TRANSFER |   | MAHASISWA BARU |                  |     |
| 1   | Pendidikan Luar Sekolah             | 1         | 1          | 11       | 20       | 32    | 0                         | 1                | 1                                  | 0 | 1              | 0                | 1   |
| 2   | Pendidikan Bahasa Inggris           | 12        | 12         | 20       | 17       | 49    | 1                         | 3                | 3                                  | 0 | 3              | 0                | 3   |
| 3   | Teknologi Pendidikan                | 4         | 4          | 6        | 23       | 33    | 0                         | 2                | 2                                  | 0 | 2              | 1                | 1   |
| 4   | Ilmu Hukum                          | 25        | 25         | 11       | 23       | 59    | 0                         | 9                | 9                                  | 0 | 9              | 7                | 2   |
| 5   | MANAJEMEN                           | 28        | 28         | 37       | 44       | 109   | 0                         | 10               | 9                                  | 1 | 10             | 9                | - 1 |
| 6   | AKUNTANSI                           | 12        | 12         | 24       | 16       | 52    | 0                         | 5                | 5                                  | 0 | 5              | 1                | 4   |
| 7   | KEUANGAN DAN PERBANKAN              | 1         | 1          | 3        | 9        | 13    | 0                         | 0                | 0                                  | 0 | 0              | 0                | 0   |
| 8   | Ahwal Al Syakhsyiyyah               | 4         | 4          | 11       | 8        | 23    | 0                         | 1                | 1                                  | 0 | 1              | 1                | 0   |
| 9   | Pendidikan Agama Islam              | 59        | 59         | 23       | 19       | 101   | 1                         | 27               | 27                                 | 0 | 27             | 3                | 24  |
| 10  | Komunikasi Dan Penyiaran Islam      | 26        | 26         | 19       | 18       | 63    | 0                         | 5                | 5                                  | 0 | 5              | 4                | 1   |
| 11  | Ekonomi Syari`ah                    | 7         | 7          | 21       | 23       | 51    | 0                         | 5                | 5                                  | 0 | 5              | 4                | 1   |
| 12  | Pendidikan Guru Madrasah Ibtidaiyah | 7         | 7          | 24       | 5        | 36    | 0                         | 4                | 4                                  | 0 | 4              | 0                | 4   |
| 13  | Teknik Informatika                  | 29        | 29         | 15       | 17       | 61    | 3                         | 7                | 5                                  | 2 | 7              | 7                | 0   |
| 14  | Teknik Elektro                      | 6         | 6          | 16       | 6        | 28    | 0                         | 3                | 2                                  | 1 | 3              | 2                | 1   |
| 15  | Teknik Mesin                        | 17        | 17         | 11       | 6        | 34    | 1                         | 9                | 9                                  | 0 | 9              | 9                | 0   |
| 16  | Teknik Sipil                        | 23        | 23         | 14       | 9        | 46    | 1                         | 11               | 10                                 | 1 | 11             | 9                | 2   |
| 17  | Kesehatan Masyarakat                | 20        | 20         | 12       | 15       | 47    | 1                         | 2                | 2                                  | 0 | 2              | 0                | 2   |
|     | Total                               | 306       | 306        | 12       | 0        | 584   | 8                         | 105              | 100                                | 5 | 105            | 57               | 48  |

Gambar 1.30 Rekapitulasi Data Mahasiswa Baru

#### 2.1.2 Modul Keuangan

Halaman Dashboard merupakan halaman utama sistem yang terbagi menjadi dua bagian yaitu sidebar menu dan konten menu, seperti:

| SIPMB =                                     |                                                        |                                                                                                    |                                                                                       |                                                                                                    |                                                                                                    |                                                                                                   |                                                                                       |                                                                                                    |                                                                                                    |                                                                                                |                                                                                               |                                                                                                 |
|---------------------------------------------|--------------------------------------------------------|----------------------------------------------------------------------------------------------------|---------------------------------------------------------------------------------------|----------------------------------------------------------------------------------------------------|----------------------------------------------------------------------------------------------------|---------------------------------------------------------------------------------------------------|---------------------------------------------------------------------------------------|----------------------------------------------------------------------------------------------------|----------------------------------------------------------------------------------------------------|------------------------------------------------------------------------------------------------|-----------------------------------------------------------------------------------------------|-------------------------------------------------------------------------------------------------|
| Siti Mulyawati<br>BALIK                     | *                                                      | A / Dashboard                                                                                                    |                                                                                       |                                                                                                    |                                                                                                    |                                                                                                   |                                                                                       |                                                                                                    |                                                                                                    |                                                                                                |                                                                                               |                                                                                                 |
| GATION<br>Dashboard<br>Pembayaran Mahasiswa | HAR                                                    | total pendaftar<br>306                                                                                                    |                                                                                       | HARLIN                                                                                             | 48,                                                                                                    | 600,0                                                                                             | endaftaran<br>)00                                                                     | TOTAL BAYAR                                                                                           | TAHAP 1                                                                                                    | total pemasuka<br>298,72                                                                       | 5,075                                                                                         | TAHAP 2                                                                                         |
| Data Keuangan 🗸 🗸                           | 2                                                      |                                                                                                    |                                                                                       | 300,0                                                                                              | 000                                                                                                    |                                                                                                   |                                                                                       | 162                                                                                                   | 122,200                                                                                                    | 0,000                                                                                          |                                                                                               | 48,200,000                                                                                      |
| Laporan v                                   |                                                        |                                                                                                    |                                                                                       |                                                                                                    |                                                                                                    |                                                                                                   |                                                                                       |                                                                                                    | _                                                                                                    |                                                                                                |                                                                                               |                                                                                                 |
| Laporan v                                   | Tabula                                                 | nall Rincian Pemasukan Per Fakultas Tahu                                                                                                    | in Akademik 2019/                                                                     | 2020.                                                                                              | ТАНАР 1                                                                                                    |                                                                                                   |                                                                                       | ТАНАР 2                                                                                               |                                                                                                    | _                                                                                              |                                                                                               |                                                                                                 |
| Laporan v                                   | Tabula                                                 | siff Rincian Pernasukan Per Fakultas Tahu<br>FAKULTAS                                                                                                    | in Akademik 2019/<br>PENDAFTARAN                                                      | 2020.<br>S P P                                                                                     | TAHAP 1<br>U P M                                                                                             | TAARUF                                                                                            | SKS                                                                                   | TAHAP 2<br>UJIAN SEMESTER                                                                             | FASILITAS                                                                                                    | DANA BANGUNAN                                                                                  | DISKON 5 %                                                                                    | TOTAL                                                                                           |
| aporan v                                    | Tabula<br>NO<br>1                                      | ell Rincian Pernasukan Per Fakultas Tahu<br>FAKUR TAS<br>Fakultas Teknik dan Sains                                                                                                    | in Akademik 2019/<br>PENDAFTARAN<br>14,100,000                                        | 2020.<br>SPP<br>28,900,000                                                                         | TAHAP 1<br>U P M<br>3,400,000                                                                                | TAARUF<br>11,900,000                                                                              | 5 K S<br>10,200,000                                                                   | TAHAP 2<br>UJIAN SEMESTER<br>5,100,000                                                                | FASILITAS<br>5,000,000                                                                                                    | DANA BANGUNAN<br>20,150,000                                                                    | DISKON 5 %<br>-2,672,500                                                                      | TOTAL<br>96,077,500                                                                             |
| poran v                                     | Tabula<br>NO<br>1<br>2                                 | sil Rincan Pemasukan Per Fakutas Tahu<br>FAKIRTAS<br>Fakutas Teknik dan Sains<br>Fakutas Teknik dan Sains                                                                                                    | In Akademik 2019/<br>PENDAFTARAN<br>14,100,000<br>4,200,000                           | 2020.<br>5 P P<br>28,900,000<br>6,800,000                                                          | TAHAP 1<br>U P M<br>3,400,000<br>800,000                                                                     | TAARUF<br>11,900,000<br>2,800,000                                                                 | <b>5 K 5</b><br>10,200,000<br>3,900,000                                               | TAHAP 2<br>UJIAN SEMESTER<br>5,100,000<br>1,400,000                                                   | FASILITAS<br>5,000,000<br>950,000                                                                                                    | DANA BANGUNAN<br>20,150,000<br>8,050,000                                                       | DISKON 5 %<br>-2,672,500<br>-975,000                                                          | TOTAL<br>96,077,50<br>27,925,00                                                                 |
| aporan v                                    | Tabuk           NO           1           2           3 | ait Rincian Pernasukan Per Fakutas Tahu<br>FAKIK TAS<br>Fakultas Teknik dia Sains<br>Fakultas Hukum<br>Fakultas Hukum<br>Fakuktas BucoMi DAN BISHIS                                                                                                    | In Akademik 2019/<br>PENDAFTARAN<br>14,100,000<br>4,200,000<br>6,300,000              | 2020.<br><b>S P P</b><br>28,900,000<br>6,800,000<br>17,000,000                                     | TAHAP 1<br>U P M<br>3,400,000<br>800,000<br>2,000,000                                                        | TAARUF<br>11,900,000<br>2,800,000<br>7,000,000                                                    | SKS<br>10,200,000<br>3,900,000<br>5,440,000                                           | TAUAP 2<br>UJIAN SEMESTER<br>5,100,000<br>1,400,000<br>3,440,000                                      | FASILITAS<br>5,000,000<br>950,000<br>3,000,000                                                                                            | DANA BANGUNAN<br>20,150,000<br>8,050,000<br>12,100,000                                         | DISKON 5 %<br>-2,672,500<br>-975,000<br>-1,589,000                                            | TOTAL<br>96,077,50<br>27,925,00<br>54,691,00                                                    |
| aporan v                                    | <b>Tabul</b><br><b>NO</b><br>1<br>2<br>3<br>4          | sil Rincian Pemasukan Per Fakultas Tahu<br>FAKUR TAS<br>Fakultas Teknik dan Sains<br>Fakultas Hukum<br>FAKUR TAS EKONOM DAN BISHIS<br>Fakultas Kepuruan dan Ilmu Pendidikan                                                                                                    | In Akademik 2019/<br>PENDALTARAN<br>14,100,000<br>4,200,000<br>6,300,000<br>3,000,000 | 2020.<br>SPP<br>28,900,000<br>6,800,000<br>17,000,000<br>1,700,000                                 | TAHAP 1<br>U P M<br>3,400,000<br>800,000<br>2,000,000<br>200,000                                             | TAARUF<br>11,900,000<br>2,800,000<br>7,000,000<br>700,000                                         | SKS<br>10,200,000<br>3,900,000<br>5,440,000<br>800,000                                | TAUAP 2<br>UJIAN SEMESTER<br>5,100,000<br>1,400,000<br>3,440,000<br>700,000                           | FASILITAS<br>5,000,000<br>950,000<br>3,000,000<br>1,000,000                                                                               | DANA BANGUNAN<br>20,150,000<br>8,050,000<br>12,100,000<br>2,000,000                            | DISKON 5 X<br>-2,672,500<br>-975,000<br>-1,589,000<br>-355,000                                | TOTAL<br>96,077,50<br>27,925,00<br>54,691,00<br>9,745,00                                        |
| aporan v                                    | Tabula<br>NO<br>1<br>2<br>3<br>4<br>5                  | Alf Rincian Pernasukan Per Fakutas Tahu<br>FAKUTAS<br>Fakutas Teknik dan Sains<br>Fakutas Hukum<br>Fakutas KokoMu DAN BISHIS<br>Fakutas Kejuruan dan Ilmu Pendidikan<br>Fakutas Kajuruan dan Ilmu Pendidikan                                                                                      | PENDALTARAN<br>14,100,000<br>4,200,000<br>6,300,000<br>18,000,000                     | 2020.<br>SPP<br>28,900,000<br>6,800,000<br>17,000,000<br>1,700,000<br>23,800,000                   | TAHAP 1<br>U P M<br>3,400,000<br>800,000<br>2,000,000<br>200,000<br>2,800,000                                | TAARUF<br>11,900,000<br>2,800,000<br>7,000,000<br>700,000<br>9,800,000                            | 5 K 5<br>10,200,000<br>3,900,000<br>5,440,000<br>800,000<br>8,000,000                 | TAUAP 2<br>UJIAN SEMESTER<br>5,100,000<br>1,400,000<br>3,440,000<br>700,000<br>4,800,000              | FASILITAS<br>5,000,000<br>950,000<br>3,000,000<br>1,000,000<br>6,400,000                                                                  | DANA BANGUNAN<br>20,150,000<br>8,050,000<br>12,100,000<br>2,000,000<br>25,400,000              | DISKON 5 X<br>-2,672,500<br>-975,000<br>-1,589,000<br>-355,000<br>-2,010,000                  | <b>TOTAL</b><br>96,077,50<br>27,925,000<br>54,691,000<br>9,745,000<br>96,990,000                |
| aporan ~                                    | Tabula<br>NO<br>1<br>2<br>3<br>4<br>5<br>6             | FARIETAS<br>FARIETAS<br>Fakultas Teknik dan Sains<br>Fakultas Teknik dan Sains<br>Fakultas Hoknik dan Sains<br>Fakultas BOONOM DAN BISNIS<br>Fakultas Koguruan dan Imu Pendidikan<br>Fakultas Koguruan dan Imu Pendidikan<br>Fakultas Koguruan Saint                                              | PENDALTARAN<br>14,100,000<br>4,200,000<br>6,300,000<br>18,000,000<br>2,700,000        | 2020.<br>SPP<br>28,900,000<br>6,800,000<br>17,000,000<br>1,700,000<br>23,800,000<br>1,700,000      | TAHAP 1<br>U P M<br>3,400,000<br>800,000<br>2,000,000<br>2,000,000<br>2,800,000<br>2,800,000                 | TAARUF<br>11,900,000<br>2,800,000<br>7,000,000<br>700,000<br>9,800,000<br>700,000                 | SKS<br>10,200,000<br>3,900,000<br>5,440,000<br>800,000<br>8,000,000<br>2,730,000      | TAUAP 2<br>UJIAN SEMESTER<br>5,100,000<br>1,400,000<br>3,440,000<br>700,000<br>4,800,000<br>1,228,500 | FASILITAS<br>5,000,000<br>950,000<br>3,000,000<br>1,000,000<br>6,400,000<br>780,000                                                       | DANA BANGUNAN<br>20,150,000<br>8,050,000<br>12,100,000<br>2,000,000<br>2,5400,000<br>3,500,000 | DISKON 5 %<br>-2,672,500<br>-975,000<br>-1,589,000<br>-355,000<br>-2,010,000<br>-541,925      | <b>TOTAL</b><br>96,077,500<br>27,925,000<br>54,691,000<br>9,745,000<br>96,990,000<br>12,996,573 |
| aporan v                                    | Tabuli<br>NO<br>1<br>2<br>3<br>4<br>5<br>6<br>7        | FARLETAS<br>FARLETAS<br>Fakultas Teknik den Sains<br>Fakultas Teknik den Sains<br>Fakultas Kepuruan dan Imu Pendidikan<br>Fakultas Kepuruan dan Imu Pendidikan<br>Fakultas Kepuruan dan Imu Pendidikan<br>Fakultas Kepuruan dan Imu Pendidikan<br>Fakultas Imu Kesentatan<br>Sekolah Pascasarjaan | PENDALTARAN<br>14,100,000<br>4,200,000<br>3,000,000<br>18,000,000<br>2,700,000<br>0   | 2020.<br>SPP<br>28,900,000<br>6,800,000<br>17,000,000<br>1,700,000<br>23,800,000<br>1,700,000<br>0 | <b>TAHAP 1</b><br>U P M<br>3,400,000<br>800,000<br>2,000,000<br>2,800,000<br>2,800,000<br>2,800,000<br>0,000 | TAARUF<br>11,900,000<br>2,800,000<br>7,000,000<br>7,00,000<br>9,800,000<br>7,00,000<br>0,000<br>0 | SKS<br>10,200,000<br>3,900,000<br>5,440,000<br>800,000<br>8,000,000<br>2,730,000<br>0 | TAUAP 2<br>UJIAN SEMESTER<br>5,100,000<br>1,400,000<br>3,700,000<br>4,800,000<br>1,228,500<br>0       | FASILITAS           5,000,000           950,000           3,000,000           1,000,000           6,400,000           780,000           0 | DANA BANGUNAN<br>20,150,000<br>8,050,000<br>112,100,000<br>25,400,000<br>3,500,000<br>0<br>0   | DISKON 5 %<br>-2,672,500<br>-975,000<br>-1,589,000<br>-355,000<br>-2,010,000<br>-541,925<br>0 | <b>TOTAL</b><br>96,077,500<br>27,925,000<br>54,691,000<br>9,745,000<br>96,990,000<br>12,996,577 |

Gambar 1.31 Halaman Dashboard Keuangan

Halaman menu merupakan link url yang memiliki fungsi yang berbeda yaitu:

1. Menu Pembayaran Mahasiswa

Menu Pembayaran Mahasiswa merupakan menu untuk melakukan penagihan biaya perkuliahan, seperti:

| Data Pembayara             | mbayaran                        |                         |                |               |                |                |              |                 |
|----------------------------|---------------------------------|-------------------------|----------------|---------------|----------------|----------------|--------------|-----------------|
| lencarian Data No. Pend    | laftaran/Nama                   | Cari Data               | c              |               |                |                |              |                 |
|                            | Gaml                            | bar 1.32 H              | alamar         | n Pem         | bayar          | an Maha        | asiswa       |                 |
| Data Pembayara<br>Data Per | mbayaran                        |                         |                |               |                |                |              |                 |
| 101190085                  |                                 | Cari Data               | c              |               |                |                |              |                 |
| NO. PENDAFTARAN            | NAMA LENGKAP                    | PROGRAM STUDI           | KELAS          | GEL S         | TATUS          | TANGGAL DAFTAR | TANGGAL      | LULUS HASIL TES |
| 4101190085                 | RIDWAN ARIFIN                   | RIDWAN ARIFIN           | REGULER        | 1             | BARU           | 20 Maret 2019  | 20 Maret     | 2019 Lulus      |
|                            | Ð                               | Print Kwitansi Transfer | 🔒 Print Kwitan | isi 🗎 Hapu    | us Biaya 🛙 🗎   | Hapus Diskon   |              |                 |
|                            |                                 | + Tambah Ite            | m Pembayaran   | 🕂 Print Bu    | kti Pembayaran |                |              |                 |
| <b>ahap</b> Pembayaran Mah | nasiswa Baru Tahun Akademik 201 | 9/2020.                 |                |               |                |                |              |                 |
|                            |                                 |                         | Pembayarar     | n Keseluruhan |                |                |              |                 |
|                            |                                 | Pembayaran Tahap 1      | 💿 Pembaya      | iran Tahap 2  | 💿 Pembaya      | ran Tahap 3    |              |                 |
| NO ITEM                    | DESKPRISI                       |                         | STATUS         |               | TANGGAL        |                | REKENING     | JUMLAH          |
| 1 1000                     | Pendaftaran Gelombang I         |                         | Y 20           | 19-02-15 10:2 | 2:09           |                | baum         | Rp300,000       |
|                            |                                 |                         |                |               |                |                | Jumlah Total | Rp300,000       |
|                            |                                 |                         |                |               |                |                |              |                 |
|                            |                                 |                         |                |               |                |                | Jumlah Bayar | Rp300,000       |

Gambar 1.34 Halaman Detail Pembayaran Mahasiswa

| Ø  | RIDWA               | N ARIFIN                 |          |         |                  |
|----|---------------------|--------------------------|----------|---------|------------------|
| Pe | mbayaran! Tahap 1 " | Tahun Akademik 2019/2020 |          |         |                  |
| No | Kode                | Jenis Pembayaran         |          | Nominal |                  |
| 1  | 1050                | UPM                      |          |         | 200,000.00       |
| 2  | 1030                | Ta`aruf                  |          |         | 700,000.00       |
| 3  | 1020                | SPP                      |          |         | 1,700,000.00     |
|    |                     |                          | Jumlah : |         | Rp. 2,600,000.00 |
|    | Simpan Kemt         | sal                      |          |         |                  |

#### Gambar 1.35 Halaman Pembayaran Tahap 1

|                            |                                                               | RINCIAN BIAYA PENI<br>TAHUN AKADEMIK                                    | DAFTARAN<br>2019/2020 | MAHASISWA<br>SEMESTER G | A BARU<br>ASAL                               |                     |
|----------------------------|---------------------------------------------------------------|-------------------------------------------------------------------------|-----------------------|-------------------------|----------------------------------------------|---------------------|
| No. F                      | Pendaftaran                                                   | : 4101190085                                                            |                       | Nama Le                 | ngkap : R                                    | IDWAN ARIFIN        |
| Faku                       | ltas                                                          | : Fakultas Teknik dan Sa                                                | ins                   | Kelas                   | : R                                          | EGULER              |
| Prog                       | ram Studi Utama                                               | : Teknik Informatika                                                    |                       | Gelomba                 | ng : G                                       | elombang 1          |
| Prog                       | ram Studi Pilihan 1 :                                         | Teknik Elektro                                                          | Program               | Studi Pilihan 2         | : Teknologi Pend                             | idikan              |
| No                         |                                                               | Jenis Pemb                                                              | oayaran               |                         |                                              | Nominal             |
| 1                          | UPM                                                           |                                                                         |                       |                         |                                              | 200,000.00          |
| 2                          | Taaruf                                                        |                                                                         |                       |                         |                                              | 700,000.00          |
| 3                          | S P P                                                         |                                                                         |                       |                         |                                              | 1,700,000.00        |
|                            |                                                               |                                                                         |                       |                         | Jumlah :                                     | Rp. 2,600,000.00    |
|                            |                                                               | # Dua Juta En                                                           | am Ratus R            | ibu Rupiah #            |                                              |                     |
| Catata<br>Rincia<br>atau d | an:<br>In pembayaran ini sah bil<br>litandatangani oleh pejab | a memiliki tanda tangan digital<br>at yang berwenang.<br>20190320091114 |                       |                         | Bogor, 20 Mai<br>a.n.Ka. BASK<br>Kasubbag. I | et 2019<br>Keuangan |

Gambar 1.36 Invoice Pembayaran Tahap 1 #Teller

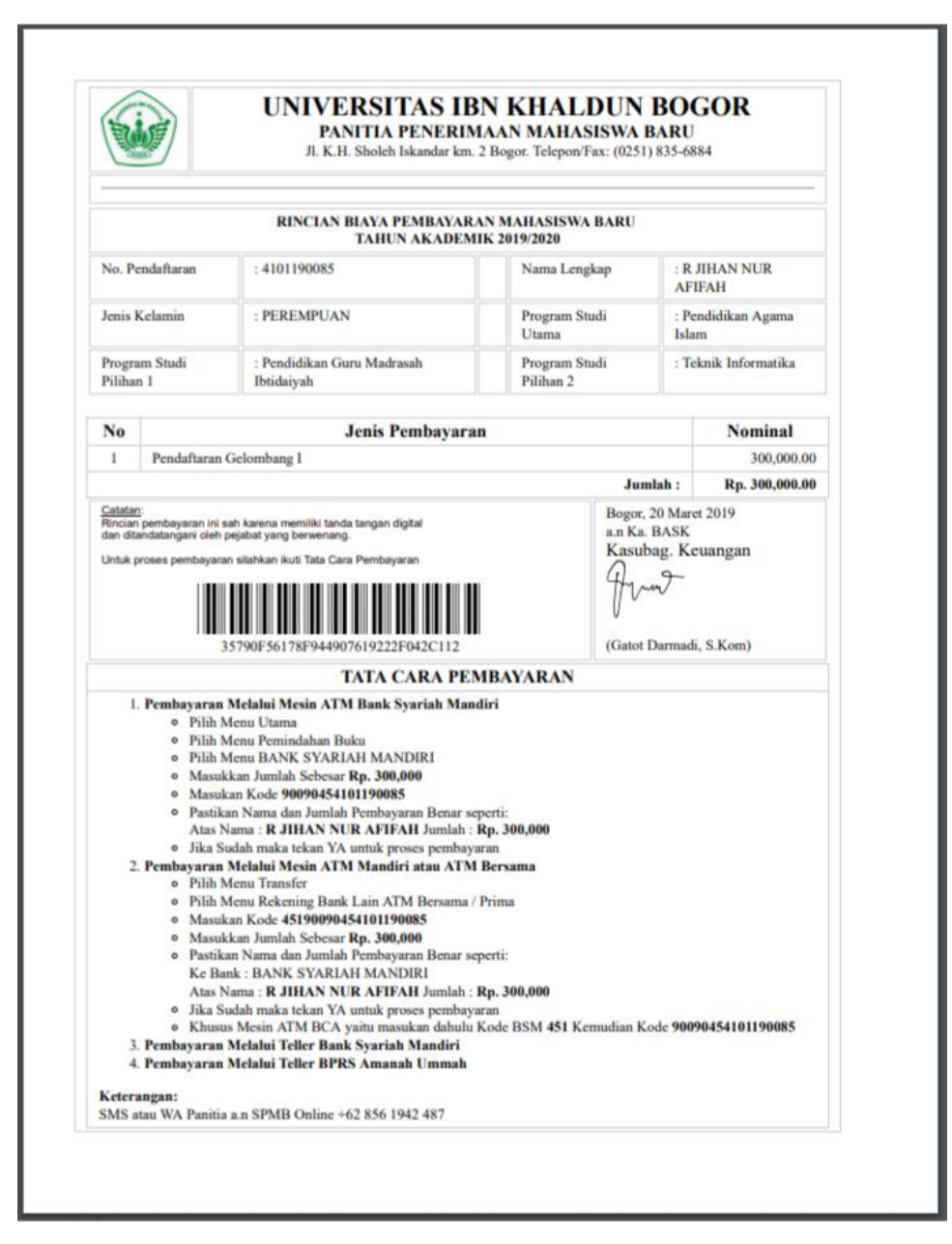

Gambar 1.37 Invoice Pembayaran Tahap 1 #Via Transfer

#### 2. Data Keuangan

Pada menu Data Keuangan terbagi menjadi 2 sub menu utama yang terdiri dari:

a) Data Mengundurkan Diri

Sub menu Data Mengundurkan Diri merupakan sub menu untuk memproses mahasiswa baru yang mengajuan penguduran diri, seperti:

| Pilit       | Jalur • Penci                           | arian Data No. Pendaftaran/Nama   | Cari Data            | с            |     |         |                     |                |
|-------------|-----------------------------------------|-----------------------------------|----------------------|--------------|-----|---------|---------------------|----------------|
| NO          | NO. PENDAFTARAN                         | NAMA LENGKAP                      | PROGRAM STUDI        | KELAS        | GEL | JALUR   | STATUS              | TANGGAL DAFTAR |
| 1           | 4101190307                              | SONY ABDUSSUKUR KURNIA ABDULKARIM | Ilmu Hukum           | KARYAWAN     | 1   | Offline | ACCEPTED            | 19 Maret 2019  |
| 2           | 4101190274                              | RISYDA NURFADILAH                 | AKUNTANSI            | REGULER      | 1   | Offline | ACCEPTED            | 14 Maret 2019  |
| 3           | 4101190272                              | JIHAN HUMAIRA ZEIN                | MANAJEMEN            | REGULER      | 1   | Offline | DOCUMENT_COLLECTION | 14 Maret 2019  |
| 4           | 4101190247                              | YARID DWI BARZANZIY DIBA UTOMO    | Teknik Mesin         | KARYAWAN     | 1   | Offline | ACCEPTED            | 13 Maret 2019  |
| 5           | 4101190245                              | FAHIMA RAHMI                      | Teknologi Pendidikan | REGULER_PAGI | 1   | Offline | ACCEPTED            | 16 Maret 2019  |
| 6           | 4101190244                              | ADE NURSALI SUPARMAN              | Teknik Sipil         | KARYAWAN     | 1   | Offline | ACCEPTED            | 13 Maret 2019  |
| 7           | 4101190243                              | TINO HERIANSYAH                   | Teknik Sipil         | KARYAWAN     | 1   | Offline | ACCEPTED            | 13 Maret 2019  |
| 8           | 4101190231                              | SHINTYA MIRANTI                   | AKUNTANSI            | KARYAWAN_A   | 1   | Offline | ACCEPTED            | 16 Maret 2019  |
| 9           | 4101190222                              | HABI ROMADHAN SOFYAN              | Teknik Informatika   | REGULER      | 1   | Offline | ACCEPTED            | 8 Maret 2019   |
| 10          | 4101190213                              | ANARISKI FATIHAH                  | Teknik Sipil         | KARYAWAN     | 1   | Offline | ACCEPTED            | 9 Maret 2019   |
| luml<br>Jum | ah Data : 47<br>ah Yang Mendurukan Diri | Aksi                              |                      |              |     |         | First               | < 1 2 > La     |

#### Gambar 1.38 Halaman Data Mengudurkan Diri

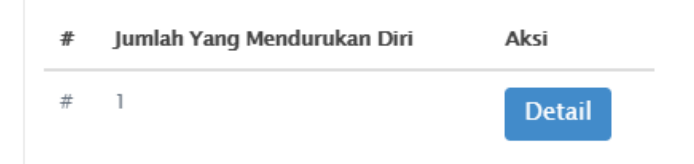

#### Gambar 1.39 Jumlah Data Mengudurkan Diri

| Dat | a Mahasisw      | a yang Mengundurkan Dir           | i             | ×             |
|-----|-----------------|-----------------------------------|---------------|---------------|
| No  | No. Pendaftaran | Nama Lengkap                      | Program Studi | Tanggal       |
| 1   | 4101190307      | SONY ABDUSSUKUR KURNIA ABDULKARIM | Ilmu Hukum    | 20 Maret 2019 |
| _   |                 |                                   |               |               |

#### Gambar 1.40 Data Detail Mahasiswa Mengudurkan Diri

#### b) Sincronisasi Keuangan

Sub menu Sincronisasi Keuangan merupakan sub menu untuk memproses mahasiswa baru yang mengajuan penguduran diri, seperti:

| Fakul | tas Teknik dan Sains | •             | Semua             | • mm/dd        | уууу     | mm/dd/yyyy   |            | Cari Data | C          |
|-------|----------------------|---------------|-------------------|----------------|----------|--------------|------------|-----------|------------|
| NO    | NO. PENDAFTARAN      |               | NAMA LENGKAP      | PROGRAM STUDI  | KELAS    | NPM          | SIPMB      | SIAK      | AUTO SPLIT |
| 1     | 4101190065           | ANDRI MULYA   | NA                | Teknik Sipil   | KARYAWAN | 191106010036 | 10,560,000 | 0         |            |
| 2     | 4101190086           | RODIA ULFA    |                   | Teknik Sipil   | REGULER  | 191206010037 | 2,900,000  | 0         |            |
| 3     | 4101190088           | RISMAN MAUL   | ANA               | Teknik Sipil   | REGULER  | 191106010038 | 10,512,500 | 0         |            |
| 4     | 4101190098           | EGI FIRMANSY  | AH                | Teknik Sipil   | KARYAWAN | 191106010039 | 10,560,000 | 0         |            |
| 5     | 4101190127           | SRI AMBARWA   | n                 | Teknik Elektro | KARYAWAN | 191206030029 | 2,900,000  | 0         |            |
| 6     | 4101190139           | PUJI LESMANA  |                   | Teknik Sipil   | KARYAWAN | 191106010040 | 2,900,000  | 0         |            |
| 7     | 4101190143           | MUHAMAD AN    | IIN               | Teknik Elektro | KARYAWAN | 191106030030 | 2,900,000  | 0         |            |
| 8     | 4101190172           | FATWA MAULA   | NA NUR FIRMANSYAH | Teknik Elektro | KARYAWAN | 191106030031 | 2,900,000  | 0         |            |
| 9     | 4101190182           | FADHILAH FIRI | DAUS              | Teknik Mesin   | REGULER  | 191106020033 | 2,900,000  | 0         |            |
| 10    | 4101190197           | RICKY SETIAW  | AN                | Teknik Mesin   | KARYAWAN | 191106020034 | 2,900,000  | 0         |            |

Gambar 1.41 Halaman Sincronisasi Keuangan

3. Laporan

Pada menu Laporan terbagi menjadi 2 sub menu utama yang terdiri dari:

a) Laporan Keuangan

🚔 / Laporang Ke

Sub menu Laporan Keuangan merupakan sub menu melihat jumlah tagihan, bayar dan piutang mahasiswa baru, seperti:

| Pilih | Fakultas        | ٣                      | Semua                          |            | <ul> <li>Cari Data</li> </ul> | с          |           |           |
|-------|-----------------|------------------------|--------------------------------|------------|-------------------------------|------------|-----------|-----------|
| NO    | NO. PENDAFTARAN | NAMA LENGKAP           | PROGRAM STUDI                  | KELAS      | NPM                           | TAGIHAN    | BAYAR     | PIUTANG   |
| 1     | 4101190001      | FITRA MAULANA          | Pendidikan Agama Islam         | REGULER    |                               | 8,400,000  | 0         | 8,400,000 |
| 2     | 4101190002      | PUTRI NURDIANTI        | Pendidikan Agama Islam         | REGULER    |                               | 8,400,000  | 0         | 8,400,000 |
| 3     | 4101190003      | SHERINA RAHMALIA       | Komunikasi Dan Penyiaran Islam | REGULER    | 191105030003                  | 7,500,000  | 2,600,000 | 4,900,000 |
| 4     | 4101190004      | MUHAMAD SAEPUDIN       | MANAJEMEN                      | KARYAWAN_B | 191104010019                  | 11,885,000 | 2,600,000 | 9,285,000 |
| 5     | 4101190005      | ARSIH                  | Pendidikan Agama Islam         | REGULER    |                               | 8,400,000  | 0         | 8,400,000 |
| 6     | 4101190006      | CITRA NURIMBONO        | Komunikasi Dan Penyiaran Islam | REGULER    |                               | 7,500,000  | 0         | 7,500,000 |
| 7     | 4101190007      | SULYAN ANDYKA PRATAMAR | Komunikasi Dan Penyiaran Islam | REGULER    |                               | 7,500,000  | 0         | 7,500,000 |
| 8     | 4101190009      | NABILA NURUL FATIMAH   | Pendidikan Agama Islam         | REGULER    | 191105010005                  | 8,400,000  | 8,400,000 | 0         |
| 9     | 4101190010      | FEBRINA ASKOLANI       | Pendidikan Agama Islam         | REGULER    |                               | 8,400,000  | 0         | 8,400,000 |
| 10    | 4101190011      | FEBRINA ASKOLANI       | Pendidikan Agama Islam         | REGULER    |                               | 8,400,000  | 0         | 8,400,000 |

Gambar 1.42 Halaman Laporan Keuangan

#### b) Rekapitulasi Keuangan

Rekapitulasi Keuangan

Sub menu RekapitulasiKeuangan merupakan sub menu untuk melihat rekap pendapatan/pemasukan keuangan mahasiswa baru, seperti:

|    |                                     |             |            |            | I         | TEM PEMBAYA | RAN            |            |            |            |             |
|----|-------------------------------------|-------------|------------|------------|-----------|-------------|----------------|------------|------------|------------|-------------|
| NO | PROGRAM STUDI                       | PENDAFTARAN | SPP        | TAARUF     | UPM       |             | UJIAN SEMESTER | FASILITAS  | BANGUNAN   | DISKON     | TOTAL       |
| 1  | Pendidikan Luar Sekolah             | 300,000     | 0          | 0          | 0         | 0           | 0              | 0          | 0          | 0          | 300,000     |
| 2  | Pendidikan Bahasa Inggris           | 1,800,000   | 0          | 0          | 0         | 0           | 0              | 0          | 0          | 0          | 1,800,000   |
| 3  | Teknologi Pendidikan                | 900,000     | 1,700,000  | 700,000    | 200,000   | 800,000     | 700,000        | 1,000,000  | 2,000,000  | -355,000   | 7,645,000   |
| 4  | Ilmu Hukum                          | 4,200,000   | 5,100,000  | 2,100,000  | 600,000   | 1,500,000   | 600,000        | 500,000    | 4,000,000  | -460,000   | 18,140,000  |
| 5  | MANAJEMEN                           | 4,500,000   | 10,200,000 | 4,200,000  | 1,200,000 | 3,740,000   | 2,420,000      | 2,000,000  | 8,050,000  | -1,070,500 | 35,239,500  |
| 6  | AKUNTANSI                           | 1,800,000   | 6,800,000  | 2,800,000  | 800,000   | 1,700,000   | 1,020,000      | 1,000,000  | 4,050,000  | -518,500   | 19,451,500  |
| 7  | KEUANGAN DAN PERBANKAN              | 0           | 0          | 0          | 0         | 0           | 0              | 0          | 0          | 0          | 0           |
| 8  | Ahwal Al Syakhsyiyyah               | 600,000     | 1,700,000  | 700,000    | 200,000   | 1,000,000   | 600,000        | 800,000    | 2,500,000  | -375,000   | 7,725,000   |
| 9  | Pendidikan Agama Islam              | 11,100,000  | 17,000,000 | 7,000,000  | 2,000,000 | 6,000,000   | 3,600,000      | 4,800,000  | 20,400,000 | -1,260,000 | 70,640,000  |
| 10 | Komunikasi Dan Penyiaran Islam      | 3,000,000   | 3,400,000  | 1,400,000  | 400,000   | 1,000,000   | 600,000        | 800,000    | 2,500,000  | -375,000   | 12,725,000  |
| 11 | Ekonomi Syari`ah                    | 2,100,000   | 1,700,000  | 700,000    | 200,000   | 0           | 0              | 0          | 0          | 0          | 4,700,000   |
| 12 | Pendidikan Guru Madrasah Ibtidaiyah | 1,200,000   | 0          | 0          | 0         | 0           | 0              | 0          | 0          | 0          | 1,200,000   |
| 13 | Teknik Informatika                  | 4,500,000   | 3,400,000  | 1,400,000  | 400,000   | 1,900,000   | 950,000        | 1,000,000  | 4,000,000  | -522,500   | 17,027,500  |
| 14 | Teknik Elektro                      | 900,000     | 5,100,000  | 2,100,000  | 600,000   | 0           | 0              | 0          | 0          | 0          | 8,700,000   |
| 15 | Teknik Mesin                        | 3,300,000   | 5,100,000  | 2,100,000  | 600,000   | 2,000,000   | 1,000,000      | 1,000,000  | 4,050,000  | -532,500   | 18,617,500  |
| 16 | Teknik Sipil                        | 5,400,000   | 15,300,000 | 6,300,000  | 1,800,000 | 6,300,000   | 3,150,000      | 3,000,000  | 12,100,000 | -1,617,500 | 51,732,500  |
| 17 | Kesehatan Masyarakat                | 2,700,000   | 1,700,000  | 700,000    | 200,000   | 2,730,000   | 1,228,500      | 780,000    | 3,500,000  | -541,925   | 12,996,575  |
|    | TOTAL                               | 48,600,000  | 78,200,000 | 32,200,000 | 9,200,000 | 28,670,000  | 15,868,500     | 16,680,000 | 67,150,000 | -7,628,425 | 288,940,075 |

Gambar 1.43 Halaman Rekapitulasi Keuangan

#### 2.1.3 Modul Seleksi

Pada Modul Seleksi terdapat menu utama yang terdiri dari:

1. Jadwal Seleksi

Menu jadwal seleksi merupakan menu untuk melakukan pengaturan penjadwalan seleksi, dimana bermaksud agar memperiodekan seleksi berdasarkan jumlah kuota dan tanggal seleksi, seperti:

|             | Cota Jadwal   |                                       |        |       |  |  |  |  |  |  |  |
|-------------|---------------|---------------------------------------|--------|-------|--|--|--|--|--|--|--|
| Tambah      |               |                                       |        |       |  |  |  |  |  |  |  |
| NO          | TANGGAL TES   | KETERANGAN                            | STATUS | киота |  |  |  |  |  |  |  |
| 1           | 19 Maret 2019 | Tes Seleksi Mahasiswa Baru 2019-03-19 | Y      | 18    |  |  |  |  |  |  |  |
| Jumlah Data | 11            |                                       | First  |       |  |  |  |  |  |  |  |

Gambar 1.44 Halaman Jadwal Seleksi

| Jadwal Sele | eksi                       | × |
|-------------|----------------------------|---|
| Keterangan  | Tes Seleksi Mahasiswa Baru |   |
| Tanggal Tes | 20 • Maret • 2019          | , |
| Kuota       | 20                         |   |
| Simpan      |                            |   |

Gambar 1.45 Modal Tambah Jadwal Seleksi

| <b>*</b> D:  | Data Jadwal                                   |                                                                                              |                  |                          |  |  |  |  |  |  |
|--------------|-----------------------------------------------|----------------------------------------------------------------------------------------------|------------------|--------------------------|--|--|--|--|--|--|
| Tambah       |                                               |                                                                                              |                  |                          |  |  |  |  |  |  |
|              |                                               |                                                                                              |                  |                          |  |  |  |  |  |  |
| NO           | TANGGAL TES                                   | KETERANGAN                                                                                   | STATUS           | KUOTA                    |  |  |  |  |  |  |
| NO<br>1      | TANGGAL TES<br>26 Maret 2019                  | KETERANGAN<br>Tes Seleksi Mahasiswa Baru 2019-03-26                                          | STATUS<br>Y      | <b>КИОТА</b><br>20       |  |  |  |  |  |  |
| NO<br>1<br>2 | TANGGAL TES<br>26 Maret 2019<br>19 Maret 2019 | KETERANGAN<br>Tes Seleksi Mahasiswa Baru 2019-03-26<br>Tes Seleksi Mahasiswa Baru 2019-03-19 | STATUS<br>Y<br>N | <b>КИОТА</b><br>20<br>18 |  |  |  |  |  |  |

Gambar 1.46 Halaman Jadwal Seleksi Baru

2. Pendaftaran Seleksi

Menu Pendaftaran Seleksi merupakan sub menu untuk melakukan proses pendaftaran Tes Seleksi Mahasiswa Baru, seperti:

| Pilih | Jalur • Pencari | an Data No. Pendaftaran/Nama | Cari Data                      | e            |     |         |        |                |
|-------|-----------------|------------------------------|--------------------------------|--------------|-----|---------|--------|----------------|
| NO    | NO. PENDAFTARAN | NAMA LENGKAP                 | PROGRAM STUDI                  | KELAS        | GEL | JALUR   | STATUS | TANGGAL DAFTAR |
| 1     | 4101190311      | SYIFA HAYATUN NUFUS          | Pendidikan Bahasa Inggris      | REGULER_SORE | 1   | Offline | BARU   | 19 Maret 2019  |
| 2     | 4101190310      | SITI ROSIDAH                 | Pendidikan Agama Islam         | REGULER      | 1   | Offline | BARU   | 19 Maret 2019  |
| 3     | 4101190309      | NABILA AULIA ZAHRA           | Komunikasi Dan Penyiaran Islam | REGULER      | 1   | Offline | BARU   | 19 Maret 2019  |
| 4     | 4101190308      | MIRA NURPADILLAH             | Pendidikan Agama Islam         | REGULER      | 1   | Offline | BARU   | 19 Maret 2019  |
| 5     | 4101190303      | CORBETT FADIEL               | Ahwal Al Syakhsyiyyah          | REGULER      | 1   | Offline | BARU   | 18 Maret 2019  |
| 6     | 4101190297      | SAFITRI NURSYAMSIAH          | Teknik Sipil                   | KARYAWAN     | 1   | Offline | BARU   | 18 Maret 2019  |
| 7     | 4101190289      | ISTIGNA                      | Pendidikan Agama Islam         | REGULER      | 1   | Offline | BARU   | 16 Maret 2019  |
| 8     | 4101190288      | FAJAR FEBRIYANTO             | Kesehatan Masyarakat           | REGULER_PAGI | 1   | Offline | BARU   | 16 Maret 2019  |
| 9     | 4101190280      | NISRINA SYAKIRAH             | Komunikasi Dan Penyiaran Islam | REGULER      | 1   | Offline | BARU   | 15 Maret 2019  |
| 10    | 4101190276      | MOCHAMAD PIKRUL HAIDAR       | Teknik Sipil                   | REGULER      | 1   | Offline | BARU   | 14 Maret 2019  |

Gambar 1.47 Data Seleksi Mahasiswa Baru

| RIDWAN AR       | IFIN                |
|-----------------|---------------------|
| No. Pendaftaran | 4101190085          |
| Program Studi   | Teknik Informatika  |
| Pilih Tes       | Hari Ini 🔹          |
| Tanggal Tes     | 20 v Maret v 2019 v |
| Simpan Kembali  |                     |

#### Gambar 1.48 Proses Pendaftaran Seleksi Mahasiswa Baru

| <b>^</b> | Data Cetak Kartu Seleksi             |               |                    |         |      |         |        |                |    |  |  |
|----------|--------------------------------------|---------------|--------------------|---------|------|---------|--------|----------------|----|--|--|
| Pilih J  | Pilih Jalur • 4101190085 Cail Data C |               |                    |         |      |         |        |                |    |  |  |
| NO       | NO. PENDAFTARAN                      | NAMA LENGKAP  | PROGRAM STUDI      | KELAS   | GEL. | JALUR   | STATUS | TANGGAL DAFTAR |    |  |  |
| 1        | 4101190085                           | RIDWAN ARIFIN | Teknik Informatika | REGULER | 1    | Offline | BARU   | 20 Maret 2019  | ₽. |  |  |
| Jumlah   | mish Data : 1                        |               |                    |         |      |         |        |                |    |  |  |

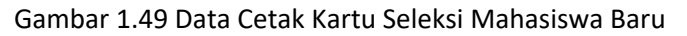

| -tub                         | J.              |                       | UNIVH<br>PAN<br>л. к.н | ERSITA<br>ITIA PEN<br>I. Sholeh Iska | <b>S IBN K</b><br><b>ERIMAAN</b> 1<br>ndar km. 2 Bogor.     | HALD<br>MAHASI<br>Telepon/Fax                                                                                | UN BOGOR<br>SWA BARU<br>: (0251) 835-6884                        |                                          |  |
|------------------------------|-----------------|-----------------------|------------------------|--------------------------------------|-------------------------------------------------------------|----------------------------------------------------------------------------------------------------|------------------------------------------------------------------|------------------------------------------|--|
|                              |                 | KARTU TES             | SELEKSI<br>TAH         | I POTENS<br>IUN AKAI                 | I AKADEMI<br>DEMIK 2019                                     | <mark>К МАНА</mark><br>/2020                                                                                 | SISWA BARU                                                       |                                          |  |
| No. Pendaftaran : 4101190085 |                 |                       | Nama Lengkap : Ri      |                                      | : RIDWAN AF                                                 | RIFIN                                                                                                    |                                                                  |                                          |  |
| Jenis Kelamin : LAKI-LAKI    |                 |                       | Tanggal Seleksi        |                                      | : 20 Maret 2019                                             | : 20 Maret 2019                                                                                              |                                                                  |                                          |  |
|                              |                 |                       |                        | Program                              | Studi Pilihan                                               |                                                                                                    |                                                                  |                                          |  |
|                              |                 | Pilihan 1 : Teknik In | formatika              | Pilihan 2 : 1                        | feknik Elektro                                              | Pilihan 3                                                                                                    | Teknologi Pendidikan                                             |                                          |  |
| No                           | Jen             | is Mata Uji           | Test II                | D Nilai                              |                                                             |                                                                                                    |                                                                  |                                          |  |
| 1                            | Agama Islam     |                       | 31722                  | 1                                    | lata lert                                                   | ib les:                                                                                                    |                                                                  |                                          |  |
| 2                            | Bahasa Indonesi | ia                    | 31723                  |                                      | 1. Kartu Tes ini<br>2. Peserta han                          |                                                                                                    | i harap dibawa saat Tes<br>us hadir 15 Menit sebelum tes dimulai |                                          |  |
| 3                            | Bahasa Inggris  |                       | 31724                  | l                                    | <ol> <li>Peserta diharuska<br/>Sopan (Tidak dipe</li> </ol> |                                                                                                    | ruskan mengenakan<br>k diperkenakankan m                         | bakaian rapih dan<br>engenakan kaos)     |  |
| 4                            | Matematika      |                       | 31725                  | ;                                    | 4.<br>5.                                                    | <ol> <li>Peserta diharapkan membawa alat tulis (Pul<br/>5. Kolom Nilai diisi oleh Panitia Seleksi</li> </ol> |                                                                  | t tulis (Pulpen)<br><b>leksi</b>         |  |
|                              |                 | Total Nilai           |                        |                                      |                                                             |                                                                                                    |                                                                  |                                          |  |
|                              | 35790F56        | 20190320052156        | 2F042C11               | 2                                    | Menyetujui,<br>Peserta Selek                                | si,                                                                                                    | Bogor<br>Menga<br>Petuga                                         | , 20 Maret 2019<br>stahui<br>is Seleksi, |  |

Gambar 1.50 Kartu Tes Seleksi Mahasiswa Baru

3. Cetak Kartu Seleksi

Menu Cetak Kartu Seleksi merupakan sub menu untuk melakukan pencetakan ulang kartu tes apabila peserta tes lupa membawa kartu tes , seperti:

| Pilih | Jalur • Pencaria | n Data No. Pendaftaran/Nama | Cari Data                      | c            |     |         |        |                  |   |
|-------|------------------|-----------------------------|--------------------------------|--------------|-----|---------|--------|------------------|---|
| 10    | NO. PENDAFTARAN  | NAMA LENGKAP                | PROGRAM STUDI                  | KELAS        | GEL | JALUR   | STATUS | TANGGAL DAFTAR   |   |
| 1     | 4101190314       | SYIFA SULISTIANINGSIH       | Kesehatan Masyarakat           | REGULER_PAGI | 1   | Offline | BARU   | 20 Maret 2019    | e |
| 2     | 4101190311       | SYIFA HAYATUN NUFUS         | Pendidikan Bahasa Inggris      | REGULER_SORE | 10  | Offline | BARU   | 19 Maret 2019    | e |
| 3     | 4101190304       | INDRA GUNAWAN               | Ilmu Hukum                     | REGULER      | 1   | Offline | BARU   | 18 Maret 2019    |   |
| r.    | 4101190271       | ALIKA DINILILLAH            | Ekonomi Syari`ah               | REGULER      | 1   | Online  | BARU   | 14 Maret 2019    | ŧ |
| 5     | 4101190237       | FRILI FRISILA               | Ilmu Hukum                     | KARYAWAN     | 1   | Offline | BARU   | 9 Maret 2019     | e |
| 5     | 4101190236       | HENDRIAWAN SAPUTRA          | Teknik Mesin                   | KARYAWAN     | 1   | Offline | BARU   | 9 Maret 2019     | ŧ |
| 7     | 4101190176       | SILMINA ZAHRINA JANNAH      | Komunikasi Dan Penyiaran Islam | REGULER      | 1   | Online  | BARU   | 19 Maret 2019    | 4 |
| в     | 4101190167       | JUWITA TRI APRILIANI        | Pendidikan Bahasa Inggris      | REGULER_PAGI | 1   | Offline | BARU   | 4 Maret 2019     | 6 |
| 9     | 4101190137       | SALSABILA ZAHRA             | Pendidikan Agama Islam         | REGULER      | 1   | Offline | BARU   | 26 Februari 2019 | e |
| 0     | 4101190115       | NUR SAFITRI RACHMANIAR      | Ilmu Hukum                     | KARYAWAN     | 1   | Offline | BARU   | 19 Februari 2019 | 4 |

Gambar 1.51 Data Cetak Kartu Tes Seleksi Mahasiswa Baru

4. Kuota Seleksi

Menu Kuota Seleksi merupakan sub menu untuk melakukan melihat jumlah kuota peserta tes bedasarkan jadwal tes seleksi yang tertera, seperti:

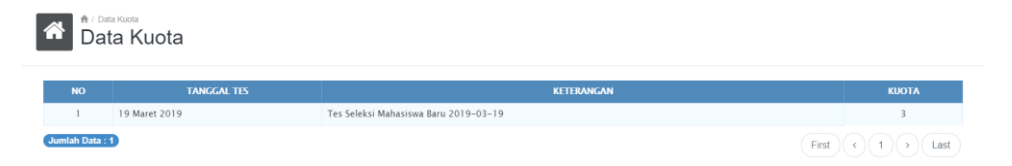

Gambar 1.52 Data Kuota Seleksi Mahasiswa Baru

5. Nilai Seleksi

Menu Nilai Seleksi merupakan sub menu untuk melihat hasil tes seleksi mahasiswa baru, seperti:

| ↑ Casta Nilai Seleksi<br>Data Nilai Seleksi |              |
|---------------------------------------------|--------------|
| Pencarian Data No. Pendaftaran              | Cairl Data C |

Gambar 1.53 Data Nilai Seleksi Mahasiswa Baru

| A Data Nilai Seleksi<br>Data Nilai Selek | ksi                    |        |                  |         |     |        |                  |
|------------------------------------------|------------------------|--------|------------------|---------|-----|--------|------------------|
| 4101190071                               | Cari Dat               | ta C   |                  |         |     |        |                  |
| NO. PENDAFTARAN                          | NAMA LENGKAP           |        | PROGRAM STUDI    | KELAS   | GEL | STATUS | TANGGAL DAFTAR   |
| 4101190071                               | DONI MAULANA SYAHPUTRA |        | Teknik Mesin     | REGULER | 1   | BARU   | 12 Februari 2019 |
|                                          | NO                     | TES ID | MATA UJI         | NILAI   |     |        |                  |
|                                          | 1                      | 31741  | Agama Islam      | 30      |     |        |                  |
|                                          | 2                      | 31742  | Bahasa Indonesia | 40      |     |        |                  |
|                                          | 3                      | 31743  | Bahasa Inggris   | 30      |     |        |                  |
|                                          | 4                      | 31744  | Matematika       | 40      |     |        |                  |
|                                          |                        |        | Total            | 140     |     |        |                  |

Gambar 1.54 Pencarian Data Nilai Seleksi Mahasiswa Baru

6. Hasil Seleksi

Menu Hasil Seleksi merupakan sub menu untuk memproses hasil tes seleksi wawancara dan baca Qur'an serta pengajuan surat Rekomendasi Kelulusan dan Surat Keterangan Kelulusan, seperti:

| ↑ / Data Hasil seleksi<br>Data Hasil seleksi |             |
|----------------------------------------------|-------------|
| Pencarian Data No. Pendaftaran/Nama          | Carl Data C |
|                                              |             |

Gambar 1.55 Halaman Hasil Seleksi

| Data Hasil seleksi                                   | eleksi                     |                    |         |     |        |                |
|------------------------------------------------------|----------------------------|--------------------|---------|-----|--------|----------------|
| 4101190085                                           |                            | Cari Data C        |         |     |        |                |
| NO. PENDAFTARAN                                      | NAMA LENGKAP               | PROGRAM STUDI      | KELAS   | GEL | STATUS | TANGGAL DAFTAR |
| 4101190085                                           | RIDWAN ARIFIN              | Teknik Informatika | REGULER | 1   | BARU   | 20 Maret 2019  |
| Mohon Lengkapi Petugas dan Tir<br>Petugas Baca Quran | n Penilai<br>Pilih Petugas | *                  |         |     |        |                |
| Petugas Wawancara                                    | Pilih Petugas              | ٣                  |         |     |        |                |
| Tim Penilai                                          | Pilih Tim Penilai          | •                  |         |     |        |                |
| Simpan Kembali                                       |                            |                    |         |     |        |                |

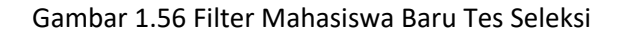

| 01190085          | C                                   | ari Data 🛛 C       |         |     |        |                |
|-------------------|-------------------------------------|--------------------|---------|-----|--------|----------------|
| NO. PENDAFTARAN   | NAMA LENGKAP                        | PROGRAM STUDI      | KELAS   | GEL | STATUS | TANGGAL DAFTAR |
| 4101190085        | RIDWAN ARIFIN                       | Teknik Informatika | REGULER | 1   | BARU   | 20 Maret 2019  |
| itugas Baca Quran | Wawancara - Eska Perdana, S.Pd., M  | 1.Pd •             |         |     |        |                |
| etugas Baca Quran | Wawancara - Eska Perdana, S.Pd., N  | I.Pd •             |         |     |        |                |
| etugas Wawancara  | Wawancara - Eska Perdana, S.Pd., N  | I.Pd ¥             |         |     |        |                |
| im Penilai        | Dr. Hj. Immas Nurhayati, S.E, M.S.M | *                  |         |     |        |                |

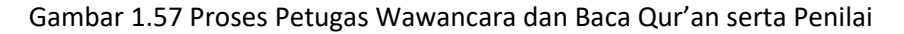

| Л. К.Н. Sh                                     | TAHUN AKADEMIK 2019/2020<br>oleh Iskandar km. 2 Bogor. Telepon/Fax: (0251) 835-6884                                  |
|------------------------------------------------|----------------------------------------------------------------------------------------------------|
| SURAT REK                                      | OMENDASI HASIL SELEKSI                                                                                               |
| Yang bertanda tangan d<br>Akademik 2019/2020 U | i bawah ini, Tim Penilaian Penerimaan Mahasiswa Baru Tahun<br>Jniversitas Ibn Khaldun Bogor, merekomendasikan bahwa: |
| N a m a                                        | : RIDWAN ARIFIN                                                                                                    |
| Tempat, Tgl Lahir                              | : BOGOR, 7 Mei 1989                                                                                                  |
| Asal Sekolah                                   | : SMK BINA TEKNOLOGI                                                                                                 |
| Nomor Pendaftaran                              | : 4101190085                                                                                                    |
| Fakultas                                       | : Fakultas Teknik dan Sains                                                                                          |
| Program Studi                                  | : Teknik Informatika                                                                                                 |
| Berdasarkan hasil tes se                       | eleksi dinyatakan: LULUS / TIDAK LULUS                                                                               |
| Alasan (jika tidak lulus)                      | ):                                                                                                    |
| Demikian Surat Rekon<br>Keterangan Kelulusan.  | nendasi Hasil Seleksi ini dibuat sebagai dasar penerbitan Sur                                                        |
|                                                | Bogor, 20 Maret 2019<br>Tim Penilai,                                                                                 |
|                                                | (Dr. Hj. Immas Nurhayati, S.E, M.S.M.)                                                                               |
|                                                |                                                                                                    |
|                                                |                                                                                                    |
|                                                |                                                                                                    |
|                                                |                                                                                                    |
|                                                |                                                                                                    |
|                                                |                                                                                                    |
|                                                |                                                                                                    |
|                                                |                                                                                                    |
|                                                |                                                                                                    |

#### Gambar 1.58 Blanko Surat Rekomendasi Hasil Seleksi

| 101190085       |               | Cari Data C        |         |     |        |                |     |
|-----------------|---------------|--------------------|---------|-----|--------|----------------|-----|
| NO. PENDAFTARAN | NAMA LENGKAP  | PROGRAM STUDI      | KELAS   | GEL | STATUS | TANGGAL DAFTAR |     |
| 4101190085      | RIDWAN ARIFIN | Teknik Informatika | REGULER | 1   | BARU   | 20 Maret 2019  | 2 🔒 |
| atus<br>atatan  | Pilih Status  | •                  |         |     |        |                |     |
| atatan          |               |                    |         |     |        |                |     |
|                 |               |                    |         | h.  |        |                |     |
| ilai            | Nilai Quran   | Nilai Wawancara    |         |     |        |                |     |

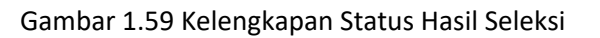

| Data Hasil s    | eleksi        |                    |         |     |        |                |     |
|-----------------|---------------|--------------------|---------|-----|--------|----------------|-----|
| 4101190085      |               | Cari Data C        |         |     |        |                |     |
| NO. PENDAFTARAN | NAMA LENGKAP  | PROGRAM STUDI      | KELAS   | GEL | STATUS | TANGGAL DAFTAR |     |
| 4101190085      | RIDWAN ARIFIN | Teknik Informatika | REGULER | 1   | BARU   | 20 Maret 2019  | A 1 |
| tatus           | Lulus         | •                  |         |     |        |                |     |
| Status          | Lulus         | •                  |         |     |        |                |     |
| Catatan         |               |                    |         |     |        |                |     |
|                 |               |                    |         | li. |        |                |     |
| lilai           | 85            | 85                 |         |     |        |                |     |
|                 |               |                    |         |     |        |                |     |

Gambar 1.60 Proses Status Hasil Seleksi

| Data Hasil seleksi | eksi          |                    |         |     |        |                |   |
|--------------------|---------------|--------------------|---------|-----|--------|----------------|---|
| 4101190085         |               | Cari Data C        |         |     |        |                |   |
| NO. PENDAFTARAN    | NAMA LENGKAP  | PROGRAM STUDI      | KELAS   | GEL | STATUS | TANGGAL DAFTAR |   |
| 4101190085         | RIDWAN ARIFIN | Teknik Informatika | REGULER | 1   | BARU   | 20 Maret 2019  | Ð |

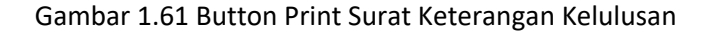

|        | Jl. K.H. Sho                                               | leh Iskandar km. 2 Bogor. Telepon/Fax: (0251) 835-6884                                                                       |
|--------|------------------------------------------------------------|----------------------------------------------------------------------------------------------------|
| Nomor  | : 320/UIKA/PANSEL/20                                       | 19                                                                                                    |
| erihal | Surat Keterangan Kelu                                      | dusan                                                                                                    |
|        | N                                                          |                                                                                                    |
|        | Saudara RIDWAN                                             | ARIFIN                                                                                                    |
|        | di                                                         |                                                                                                    |
|        | Tempat                                                     |                                                                                                    |
|        | Bismillaahirrahmaanirr                                     | ahiim                                                                                                    |
|        | Assalaammualaikum Wr.                                      | Wb.                                                                                                    |
|        | Berdasarkan hasil evalua<br>Bogor Tahun Akademik           | ssi Seleksi Penerimaan Mahasiswa Baru Universitas Ibn Khaldun 2019/2020, maka dengan ini kami menyatakan:                    |
|        | Nama                                                       | : RIDWAN ARIFIN                                                                                                    |
|        | Nomor Pendaftaran                                          | : 4101190085                                                                                                    |
|        | Tanggal Tes                                                | : Rabu, 20 Maret 2019                                                                                                    |
|        | Asal Sekolah                                               | : SMK BINA TEKNOLOGI                                                                                                    |
|        | Dinyatakan LULUS / <del>T</del><br>TA. 2019/2020 dan diter | IDAK LULUS Seleksi Masuk Universitas Ibn Khaldun Bogor<br>ima pada:                                                          |
|        | Fakultas                                                   | : Fakultas Teknik dan Sains                                                                                                  |
|        | Program Studi                                              | : Teknik Informatika                                                                                                    |
|        | Untuk selanjutnya agar<br>keuangan. Surat keteran          | yang bersangkutan menyelesaikan administrasi pemberkasan dan<br>gan ini digunakan untuk mencetak invoice di bagian keuangan. |
|        | Wassalammualaikum Wi                                       | :Wb                                                                                                    |
|        |                                                            | Bogor, 20 Maret 2019<br>Ketua Panitia.                                                                                       |
|        |                                                            | PANLERA<br>Metana and Anton Mail<br>Mill 4 Manuary Mail<br>Mill 4 No 100 542                                                 |
|        |                                                            |                                                                                                    |

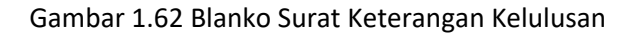

#### 2.2 Aplikasi SPMB (Sistem Penerimaan Mahasiswa Baru) Online

Untuk mengakses modul Sistem Penerimaan Mahasiswa Baru (SPMB) Online adalah dengan url: <u>https://spmb.uika-bogor.ac.id</u>, berikut halaman utama:

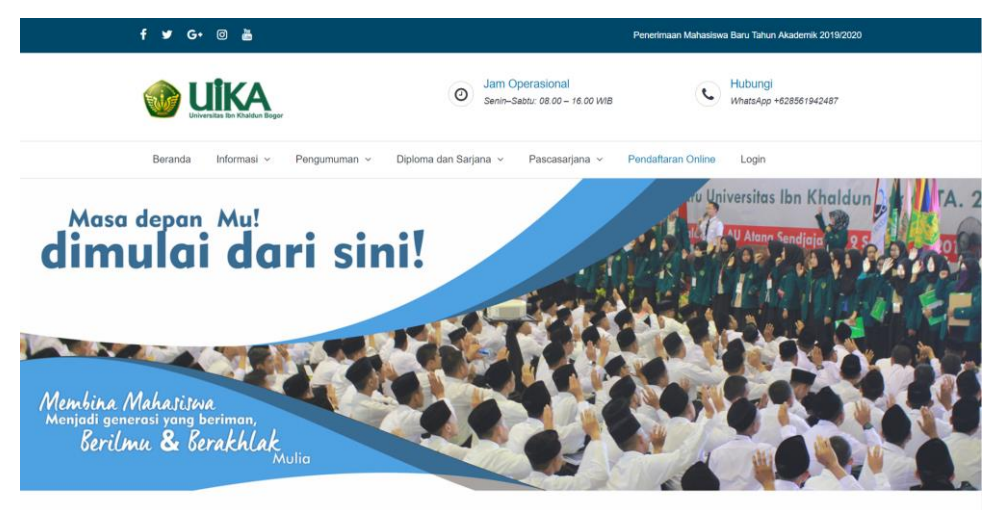

Gambar 2.1 Halaman Utama SPMB Online

Pada Aplikasi Sistem Penerimaan Mahasiswa Baru (SPMB) Online terbagi menjadi 2 (dua) modul diantaranya Modul Frontend dan Modul Backend. Modul Frontend terdiri dari halaman dashboard, Menu Informasi, Menu Diploma dan Sarjana, Pascasarjanana, Pendaftaran Online dan Login. Sedangkan untuk Modul Backend terdiri dari Detail Biodata, Upload Berkas, Daftar Seleksi, Cetak Kartu Seleksi, Cetak Invoice dan Riwayat Pembayaran.

### 2.2.1 Modul Frontend

Pada module Frontend terdapat menu untuk mengatur setiap halaman, seperti:

1. Beranda

Menu beranda merupakan menu halaman utama yang langsung terbuka ketika mengakses url <u>http://spmb.uika-bogor.ac.id</u>.

2. Informasi

Menu Informasi memiliki 2 sub menu utama yaitu:

a) Alur Pendaftaran Online

Sub menu Alur Pendaftaran Online berisikan bagan alir (*flowchart*) pendaftaran online, seperti:

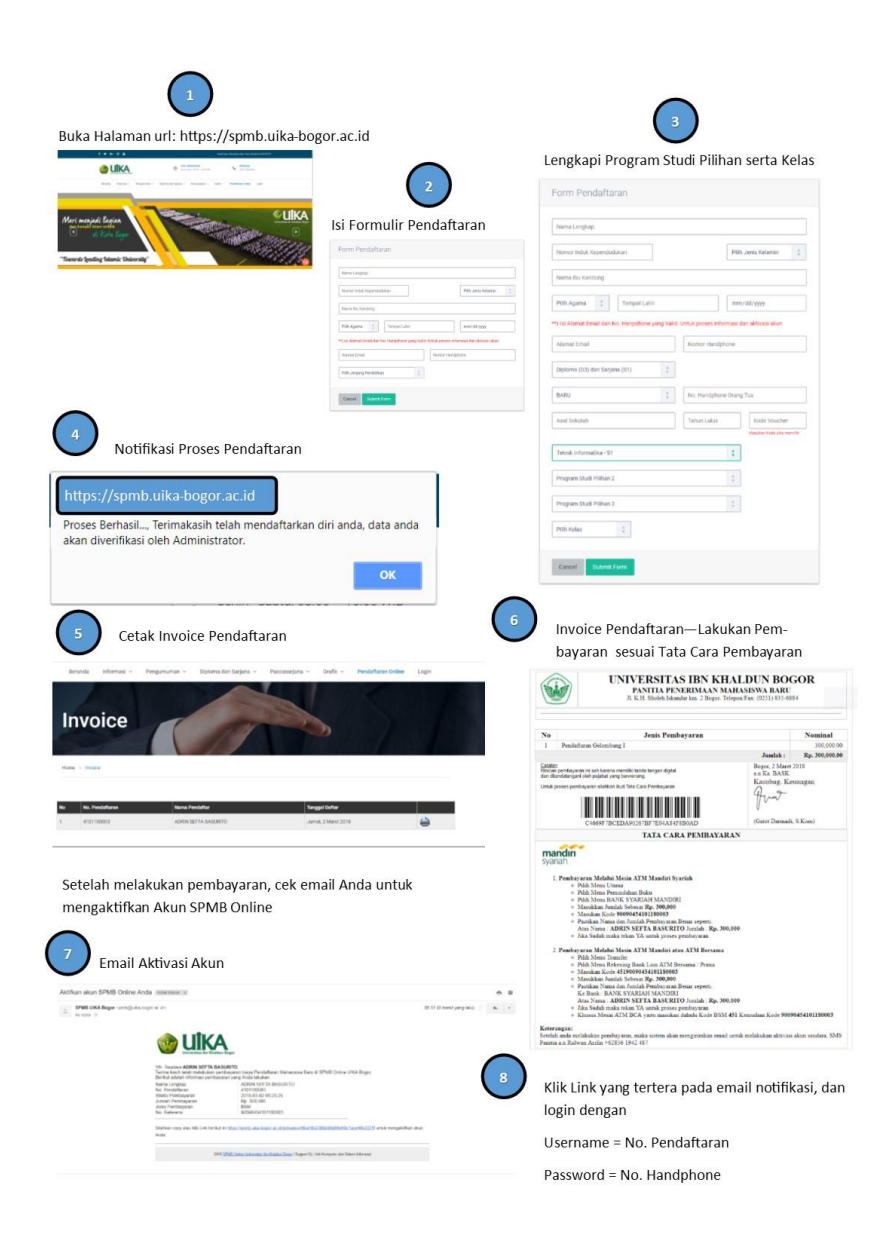

Gambar 2.2 Alur Pendaftaran Online

b) Gelombang Pendaftaran

Sub menu gelombang pendaftaran berisikan jadwal pendaftaran mahasiswa baru berdasarkan gelombang/periode pendaftaran, seperti:

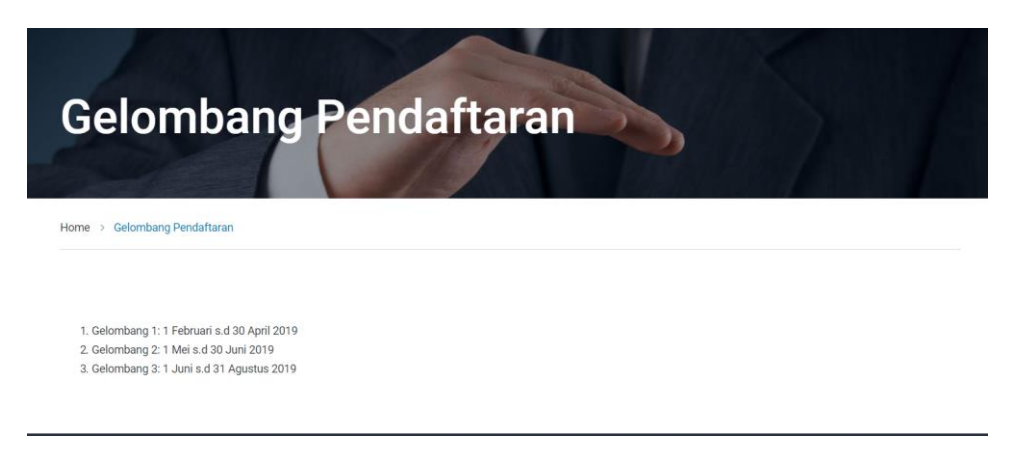

Gambar 2.3 Gelombang Pendaftaran

3. Pengumuman

Menu Pengumuman memiliki 4 sub menu utama yaitu:

a) Peserta Tes Seleksi

Sub menu Peserta Tes Seleksi berisikan nama-nama mahasiswa yang telah dan akan mengikuti tes seleksi, seperti:

| P    | eserta T                     | es Seleksi             |                                         |
|------|------------------------------|------------------------|-----------------------------------------|
| Home | > Peserta Tes Seleksi        |                        |                                         |
| No   | . Pendaftaran / Nama Peserta |                        |                                         |
| No   | No. Pendaftaran              | Nama Peserta           | Keterangan                              |
| 1    | 4101190311                   | SYIFA HAYATUN NUFUS    | Rabu, 20 Maret 2019                     |
| 2    | 4101190085                   | RIDWAN ARIFIN          | Waktu Tes :<br>Rabu, 20 Maret 2019      |
| 3    | 4101190074                   | MUHAMMAD MIQDAD        | Waktu Tes :<br>Selasa, 26 Februari 2019 |
| 4    | 4101190071                   | DONI MAULANA SYAHPUTRA | Waktu Tes :<br>Selasa, 26 Februari 2019 |
| 5    | 4101190070                   | KIKI ABDUL MALIK       | Waktu Tes :<br>Selasa, 19 Maret 2019    |

Gambar 2.4 Halaman Peserta Seleksi

b) Hasil Tes Seleksi

Sub menu Hasul Tes Seleksi berisikan data informasi mahasiswa yang lulus/tidak lulus seleksi, seperti:

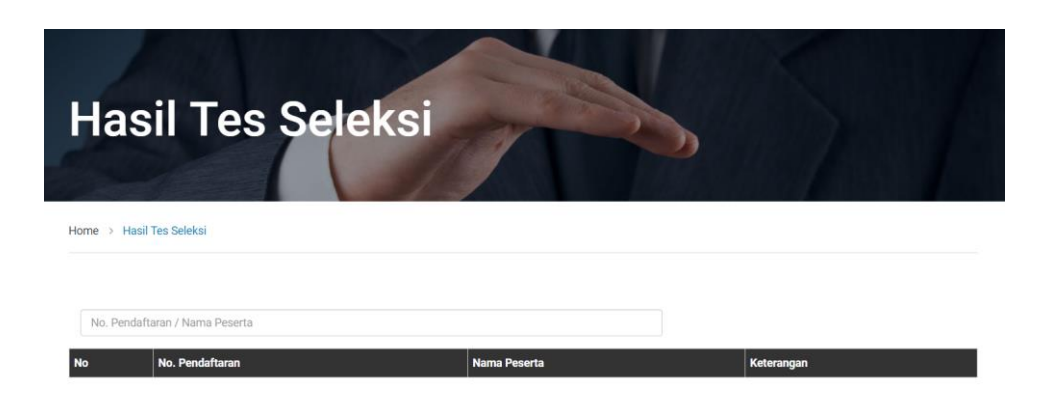

Gambar 2.5 Halaman Hasil Tes Seleksi

Untuk mengetahui hasil tes seleksi, calon mahasiswa baru harus menginputkan No. Pendaftaran atau Nama Peserta Seleksi, seperti:

| Ha     | isil Tes Sele             | eksi          |            |                                      |
|--------|---------------------------|---------------|------------|--------------------------------------|
| Home > | Hasil Tes Seleksi         |               |            |                                      |
| No. P  | endaftaran / Nama Peserta |               |            |                                      |
| No     | No. Pendaftaran           | Nama Peserta  | Keterangan |                                      |
| 1      | 4101190085                | RIDWAN ARIFIN | Lulus      | Tanggal Tes :<br>Rabu, 20 Maret 2019 |

Gambar 2.6 Filter Hasil Tes Seleksi

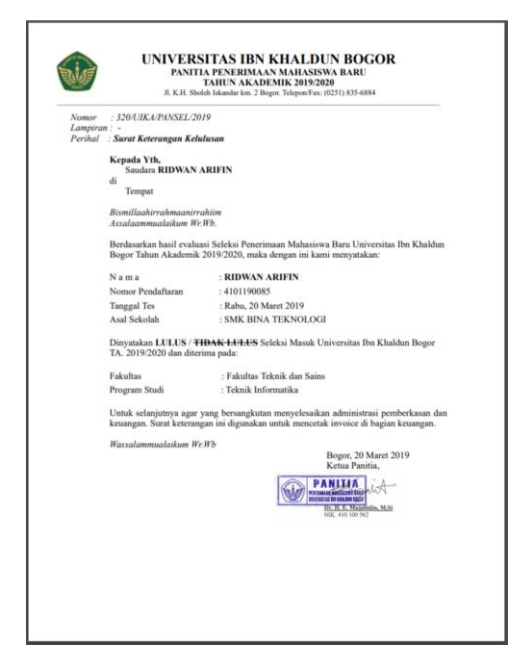

Gambar 2.7 Surat Keterangan Kelulusan

#### c) NPM Mahasiswa

Sub menu NPM Mahasiswa berisikan data-data nama mahasiswa baru yang telah memiliki Nomor Pokok Mahasiswa (NPM), seperti:

| NPM Mahasiswa Baru 2019/2020 |                       |                              |                        |                                |            |              |  |
|------------------------------|-----------------------|------------------------------|------------------------|--------------------------------|------------|--------------|--|
| lom                          | e > NPM Mahasisw      | а                            |                        |                                |            |              |  |
|                              |                       |                              |                        |                                |            |              |  |
|                              | In Dandafferran / Nam |                              |                        |                                |            |              |  |
| 1                            | NO. Pendartaran / Nan | ha                           | 1 Seac                 | fine and the second            |            |              |  |
| No                           | No. Pendaftaran       | Nama                         | L/P                    | Program Studi                  | Kelas      | NPM          |  |
| 1                            | 4101190003            | SHERINA RAHMALIA             | PEREMPUAN              | Komunikasi Dan Penyiaran Islam | REGULER    | 191105030003 |  |
| 2                            | 4101190004            | MUHAMAD SAEPUDIN             | LAKI-LAKI              | MANAJEMEN                      | KARYAWAN_B | 191104010019 |  |
| 3                            | 4101190009            | NABILA NURUL FATIMAH         | PEREMPUAN              | Pendidikan Agama Islam         | REGULER    | 191105010005 |  |
| 4                            | 4101190039            | NURJANAH                     | PEREMPUAN              | Pendidikan Agama Islam         | REGULER    | 191105010006 |  |
| 5                            | 4101190040            | UMI DAMAYANTI                | PEREMPUAN              | AKUNTANSI                      | KARYAWAN_A | 191104020015 |  |
| 6                            | 4101190041            | PUTRI DEVIA AMELIA           | PEREMPUAN              | Pendidikan Agama Islam         | REGULER    | 191105010007 |  |
| 7                            | 4101190044            | MUHAMAD KHUSNUL FIKRI        | LAKI-LAKI              | AKUNTANSI                      | KARYAWAN_A | 191104020016 |  |
|                              | 4101100054            |                              | LAKI-LAKI              | MANAJEMEN                      | KARYAWAN_B | 191104010020 |  |
| 8                            | 4101190034            | TANI ISMATADIN               | and of the same of the |                                |            |              |  |
| 8<br>9                       | 4101190064            | MUHAMAD AGIS IQBAL ALGHIFARI | LAKI-LAKI              | Ilmu Hukum                     | REGULER    | 191103010024 |  |

Gambar 2.8 Halaman NPM Mahasiswa

#### d) Daftar Kelompok Taaruf

Sub menu Daftar Kelompok Taaruf berisikan data-data nama peserta taaruf berdasarkan kelompok, seperti:

| Daftar Kelompok Taaruf |                      |                                       |     |                                    |                       |                            |                                          |  |
|------------------------|----------------------|---------------------------------------|-----|------------------------------------|-----------------------|----------------------------|------------------------------------------|--|
| lom                    | e > Daftar Kelomp    | ok Taaruf                             |     |                                    |                       |                            |                                          |  |
|                        | No. Pendaftaran / Na | ma                                    |     |                                    |                       |                            |                                          |  |
| No                     | No. Pendaftaran      | Nama                                  | L/P | Program Studi                      | Kelas                 | Kelompok                   | Status                                   |  |
| 1                      | 4101180031           | ABDUL AZIS                            | L   | Pendidikan Agama Islam             | REGULER               | Kelompok 29                | Peserta Didik Baru                       |  |
| 2                      | 4101181536           | ABDUL AZIS SETIYO PURNOMO             | L   | Teknik Mesin                       | REGULER               | Kelompok 30                | Peserta Didik Baru                       |  |
| 3                      | 4101180072           | ABDUL GHOFUR                          | L   | Pendidikan Agama Islam             | REGULER               | Kelompok 31                | Peserta Didik Baru                       |  |
|                        | 4404404074           |                                       |     |                                    |                       |                            |                                          |  |
| 1                      | 4101181374           | ABDUL MUHAEMIN                        | L   | Manajemen                          | KARYAWAN_A            | Kelompok 32                | Peserta Didik Baru                       |  |
| 4                      | 4101181374           | ABDUL MUHAEMIN<br>ABDUL QODIR HAMBALI | L   | Manajemen<br>Ahwal Al Syakhsyiyyah | KARYAWAN_A<br>REGULER | Kelompok 32<br>Kelompok 33 | Peserta Didik Baru<br>Peserta Didik Baru |  |

Gambar 2.9 Halaman Daftar Kelompok Taaruf

#### 4. Diploma dan Sarjana

Menu Diploma dan Sarjana memiliki 3 sub menu utama yaitu:

a) Program Studi dan Daya Tampung

Sub menu Program Studi dan Daya Tampung berisikan data Program Studi tiap fakultas serta daya tampung mahasiswa tiap program studi.

b) Persyaratan

Sub menu Persyaratan berisikan informasi mengetai persyaratan pendaftaran mahasiswa baru, seperti:

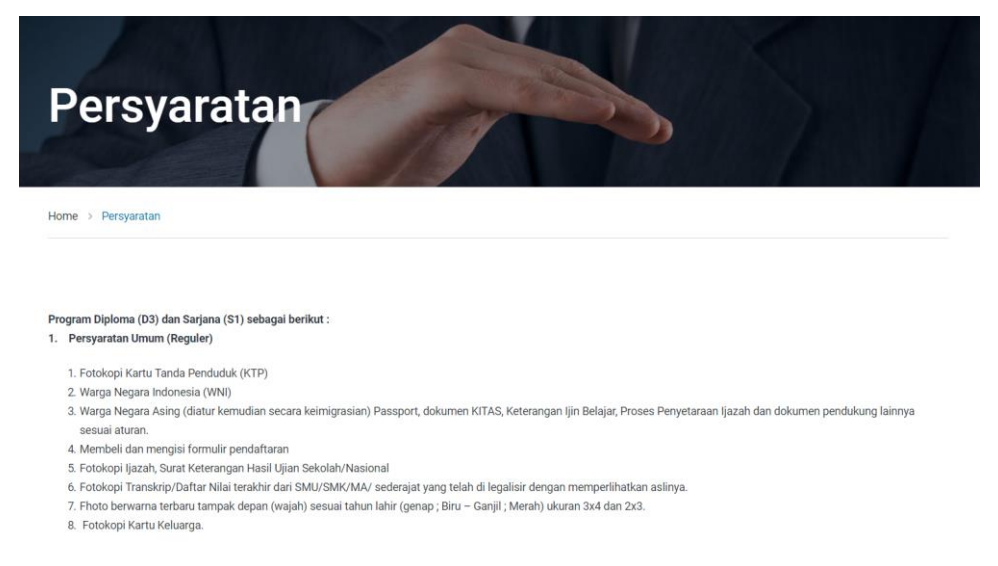

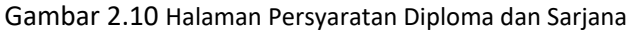

c) Biaya Studi

Sub menu Biaya Studi berisikan data informasi rincian biaya perkuliahan awal semester, seperti:

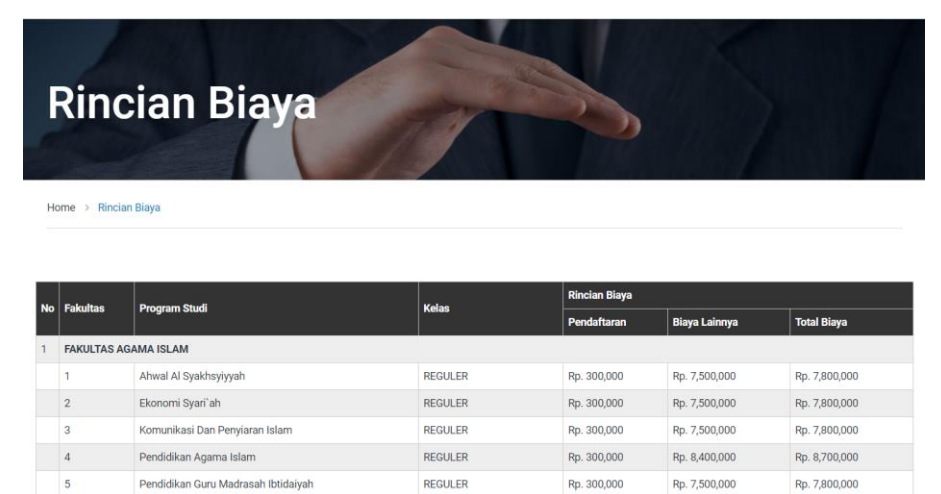

Gambar 2.11 Halaman Rincian Biaya Diploma dan Sarjana

#### 5. Pascasarjana

Menu Pascasarjana memiliki 4 sub menu utama yaitu:

a) Syarat Program Magister

Sub menu Syarat Program Magister berisikan informasi mengenai persyaratan untuk mendaftar Srata 2 atau Magister, seperti:

| Syarat Magister                                                                                                    |  |
|----------------------------------------------------------------------------------------------------|--|
| Home  > Syarat Magister                                                                                                    |  |
| <ul> <li>Fotokopi Kartu Tanda Penduduk (KTP)</li> <li>Membeli dan mengisi formulir pendaftaran</li> <li>Fhoto berwarna terbanu tampak depan (wajah) sesuai tahun lahir (genap ; Biru – Ganjii ; Merah) ukuran 3x4, 3 lev mbar, 2x3, 3 lembar.</li> <li>Menyerakan rekomendasi dari pimpinan atau tokoh masyarakat yang memiliki kualifikasi untuk menilai kompetensi akademik calon mahasiswa.</li> </ul> |  |

- Surat ijin studi/kuliah dari instansi (bagi yang masih bekerja)
- Fotokopi Ijazah dan Transkrip Nilai S1 bagi pendaftar program Magister dan sudah dilegalisir sebanyak 3 lembar dengan memperlihatkan aslinya; Untuk mahasiswa pindahan, calon Mahasiswa pindahan terdaftar namanya dengan Profil Mahasiswa dan riwayat kuliahnya di Pangkalan Data Kemenristekdikti dengan status sebagai berikut :
  - Mahasiswa Lulusan S1 : Status Lulus
  - o Mahasiswa Pindahan : Status Keluar/sudah tdk aktif atau dilakukan proses perpindahan oleh operator perguruan tinggi asal.
  - o ntuk yang pindahan dengan Program Studi Umum melampirkan Surat Keterangan Pindah dari Koordinator Perguruan Tinggi Swasta/Kopertis setempat (bagi PTS) dan
  - untuk Program Studi Keagamaan surat keterangan dari Koordinator Perguruan Tinggi Agama Islam (Kopertais) setempat.
  - Khusus bagi program studi keagamaan yang namanya tidak terdaftar di Pangkalan Data Kemenristekdikti agar meminta surat keterangan dari Kopertais setempat

Gambar 2.12 Halaman Syarat Program Magister

b) Syarat Program Doktor

Sub menu Syarat Program Doktor berisikan informasi mengenai persyaratan

untuk mendaftar Srata 3 atau Doktor, seperti:

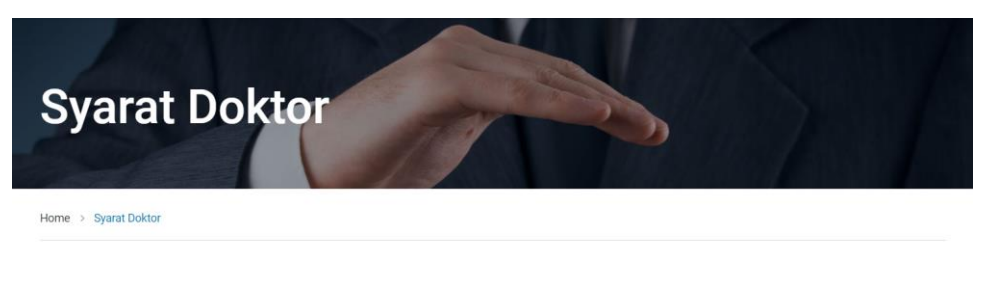

- Fotokopi Kartu Tanda Penduduk (KTP) · Membeli dan mengisi formulir pendaftaran
- Fhoto berwarna terbaru tampak depan (wajah) sesuai tahun lahir (genap ; Biru Ganjil ; Merah) ukuran 3x4, 3 lev mbar, 2x3, 3 lembar
- · Menyerakan rekomendasi dari pimpinan atau tokoh masyarakat yang memiliki kualifikasi untuk menilai kompetensi akademik calon mahasiswa.
- Surat ijin studi/kuliah dari instansi (bagi yang masih bekerja)
- Fotokopi Ijazah dan Transkrip Nilai S2 bagi pendaftar program Doktor dan sudah dilegalisir sebanyak 3 lembar dengan memperlitakan aslinya
- Untuk mahas iswa pindahan, calon Maha swa pindahan terdaftar namanya dengan Profil Mahasiswa dan riwayat kuliahnya di Pangkalan Data Kemenristekdikti dengan status sebagai berikut :
  - · Mahasiswa Lulusan S2 : Status Lulus
  - Mahasiswa Pindahan : Status Keluar/sudah tdk aktif atau dilakukan proses perpindahan oleh operator perguruan tinggi asal.
  - o ntuk yang pindahan dengan Program Studi Umum melampirkan Surat Keterangan Pindah dari Koordinator Perguruan Tinggi Swasta/Kopertis setempat (bagi PTS) dan
  - untuk Program Studi Keagamaan surat keterangan dari Koordinator Perguruan Tinggi Agama Islam (Kopertais) setempat
  - o Khusus bagi program studi keagamaan yang namanya tidak terdaftar di Pangkalan Data Kemenristekdikti agar meminta surat keterangan dari Kopertais setempat

#### Gambar 2.13 Halaman Syarat Program Doktor

#### c) Daya Tampung

Sub menu Daya Tampung berisikan jumlah daya tampung mahasiswa tiap program studi baik Magister maupun Doktor.

d) Biaya Studi

# Rincian Biaya Sekolah Pascasarjana

Home > Rincian Biaya Sekolah Pascasarjana

### **Program Magister**

|              | BIAYA SEMESTER 1 |           |           |           |           |           |            |  |
|--------------|------------------|-----------|-----------|-----------|-----------|-----------|------------|--|
| Awal Masuk   | Cicilan Bulan ke | BINALALI  |           |           |           |           |            |  |
|              | 1                | 2         | 3         | 4         | 5         | 6         | JOWLAH     |  |
| 7,900,000    | 1,060,000        | 1,060,000 | 1,060,000 | 1,060,000 | 1,060,000 | 1,060,000 | 14,260,000 |  |
|              | BIAYA SEMESTER 2 |           |           |           |           |           |            |  |
|              | Cicilan Bulan ke |           |           |           |           |           | ILINAL ALL |  |
|              | 7                | 8         | 9         | 10        | 11        | 12        | JUMLAH     |  |
|              | 3,000,000        | 1,060,000 | 1,060,000 | 1,060,000 | 1,060,000 | 1,060,000 | 8,300,000  |  |
|              | BIAYA SEMESTER 3 |           |           |           |           |           |            |  |
|              | Cicilan Bulan ke |           |           |           |           |           |            |  |
|              | 13               | 14        | 15        | 16        | 17        | 18        | SUMEAN     |  |
|              | 3,000,000        | 1,060,000 | 0         | 1,060,000 | 1,060,000 | 1,060,000 | 8,300,000  |  |
|              | BIAYA SEMESTER 4 |           |           |           |           |           |            |  |
|              | Cicilan Bulan ke |           |           |           |           |           |            |  |
|              | 19               | 20        | 21        | 22        | 23        | 24        | SUMEAN     |  |
|              | 3,500,000        | 1,060,000 | 1,060,000 | 1,060,000 | 1,060,000 | 1,060,000 | 8,800,000  |  |
| Jumlah Biaya |                  |           |           |           |           |           | 39,660,000 |  |

Gambar 2.14 Halaman Rincian Biaya Program Magister

### **Program Doktor**

|              | BIAYA SEMESTER 1 |           |           |           |           |           |            |
|--------------|------------------|-----------|-----------|-----------|-----------|-----------|------------|
| Awal Masuk   | Cicilan Bulan ke |           |           |           |           |           |            |
|              | 1                | 2         | 3         | 4         | 5         | 6         | JUNICAH    |
| 13,980,000   | 2,860,000        | 2,860,000 | 2,860,000 | 2,860,000 | 2,860,000 | 2,860,000 | 31,140,000 |
|              | BIAYA SEMESTER 2 |           |           |           |           |           |            |
|              | Cicilan Bulan ke |           |           |           |           |           |            |
|              | 7                | 8         | 9         | 10        | 11        | 12        | JUMEAN     |
|              | 7,500,000        | 2,860,000 | 2,860,000 | 2,860,000 | 2,860,000 | 2,860,000 | 21,800,000 |
|              | BIAYA SEMESTER 3 |           |           |           |           |           |            |
|              | Cicilan Bulan ke |           |           |           |           |           |            |
|              | 13               | 14        | 15        | 16        | 17        | 18        | JUNICAH    |
|              | 7,500,000        | 2,860,000 | 0         | 2,860,000 | 2,860,000 | 2,860,000 | 21,800,000 |
|              | BIAYA SEMESTER 4 |           |           |           |           |           |            |
|              | Cicilan Bulan ke |           |           |           |           |           | ILINAL ALL |
|              | 19               | 20        | 21        | 22        | 23        | 24        | JUNEAR     |
|              | 10,500,000       | 2,860,000 | 2,860,000 | 2,860,000 | 2,860,000 | 2,860,000 | 24,800,000 |
| Jumlah Biaya |                  |           |           |           |           |           | 99,540,000 |

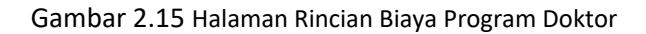

#### 6. Pendaftaran Online

Menu Pendaftaran Online merupakan menu formulir pendaftaran yang harus dilengkapi oleh calon mahasiswa baru yang akan melakukan pendaftaran secara online, seperti:

|                                   | enganaran                                        |                    |
|-----------------------------------|--------------------------------------------------|--------------------|
|                                   |                                                  |                    |
| lome > Form Pendaftara            | n                                                |                    |
|                                   |                                                  |                    |
|                                   |                                                  |                    |
| Nama Lengkap                      | Nama Lengkap                                     |                    |
| NIK (Nomor Induk<br>Kependudukan) | Nomor Induk Kependudukan                         |                    |
| Nama Ibu Kandung                  | Nama Ibu Kandung                                 |                    |
| Agama                             | Pilih Agama 🔻 Jenis Kelamin 💿 LAKI-LAKI 💿 PEREMP | UAN                |
| Tempat/Tgl Lahir                  | Tempat Lahir 01 🔻 Pilih Bulan 🔻                  | Tahun              |
| Email / Handphone                 | example@domainname.com No. Handphone             |                    |
| Pilih Jenjang                     | Diploma (D3) dan Sarjana (S1) 🔻                  | Kode Voucer 0      |
| Pilih Status                      | BARU   No. Handphone Orang Tua                   |                    |
| Sekolah Asal                      | Sekolah Asal                                     | Tahun Lulus        |
| Jurusan Asal                      | Jurusan Asal                                     |                    |
| Jalur                             | Pilih Jalur 🔻                                    |                    |
| rogram Studi Utama                | Program Studi •                                  | Pilih Ukuran Jas 🔹 |
| rogram Studi Pilihan              | Program Studi Pilihan 1 v                        |                    |
|                                   |                                                  |                    |

Gambar 2.16 Form Pendaftaran Online

#### 7. Login

Menu Login merupakan menu untuk masuk ke halaman backend mahasiswa baru, Calon Pendaftar dapat login setelah melakukan pembayaran biaya pendaftaran dan mengaktivasi akun berdasarkan link url yang dikirim melalui email oleh sistem.

#### 2.2.2 Modul Backend

Untuk dapat mengakses modul backend, calon mahasiswa harus login terlebih dahulu, seperti:

| Form Lo           | gin                                                                                                    |
|-------------------|----------------------------------------------------------------------------------------------------|
| Home > Form Login |                                                                                                    |
|                   | Form Login                                                                                                    |
|                   | Perhatian! Nomor Pendaftaran dapat dilihat dari email notifikasi aktivasi akun. Inputkan Nomor Pendafataran Exp. 410xxx |
|                   | Inputkan Nomor Handphone                                                                                                |
|                   | Cancel Submit Form                                                                                                    |

Gambar 2.17 Form Login

Setelah calon mahasiswa berhasil logon, maka akan diarahkan ke halaman utama backend, seperti:

| SPMB =                                |                                                                                                    |
|---------------------------------------|----------------------------------------------------------------------------------------------------|
| RIDWAN ARIFIN<br>Caton Mahasiswa Baru | Clashboard                                                                                                    |
| NAVIGATION                            |                                                                                                    |
| # Dashboard                           | Selamat Pagi I RIDWAN ARIFIN<br>Selamat Datang di Portal SPMB Online Universitas Ibn Khaldun Bogor Tahun Akademik 2019/2020. |
| 🛔 Biodata                             |                                                                                                    |
| Opload Berkas                         |                                                                                                    |
| Cetak Invoice                         |                                                                                                    |
| Riwayat Pembayaran                    |                                                                                                    |
|                                       |                                                                                                    |

Gambar 2.17 Halaman Dashboard Backend SPMB Online

Pada modul backend SPMB Online terdapat menu utama untuk melakukan pengisian data mahasiswa, seperti:

1. Biodata

Menu Biodata merupakan menu untuk melengkapi data calon mahasiswa secara mandiri, seperti:

| Pribadi                   | Orang Tua                    | Wal | i                                 | Pendidikan              | Program Studi                 |
|---------------------------|------------------------------|-----|-----------------------------------|-------------------------|-------------------------------|
| Nama Lengkap              | RIDWAN ARIFIN                |     | NIK (Nomor Induk<br>Kependudukan) | 3201010705890004        |                               |
| Tempat Lahir              | BOGOR                        |     | Tanggal Lahir                     | 7 • Mei                 | • 1989 •                      |
| Warga Negara              | WNI - Warga Negara Indonesia |     | Jenis Tinggal / Pekerjaan         | Bersama Orang Tua       | <ul> <li>MAHASISWA</li> </ul> |
| Alamat Tinggal            | KP. CIPAYUNG                 | 004 | 007 16914                         | CIBINONG-KABUPATEN      | BOGOR-JAWA BARAT              |
| Kelurahan                 | Pilih Kelurahan              | ٣   | Alat Transportasi                 | Pilih Alat Transportasi | •                             |
| Agama / Status Perkawinan | Islam • MENIKAH              | •   | Jenis Kelamin / Lulusan           | LAKI-LAKI               | * SLTA                        |
| No. Handphone / NPM       | 087770078444                 |     | Email / Jaket Almamater           |                         | м                             |

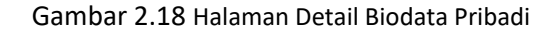

#### RIDWAN ARIFIN Pribadi Program Studi Tanggal Lahir Ayah Nama Ayah • Januari Tahun 🔻 Tal Nama Ibu Tanggal Lahir Ibu \* Januari Tahun 🔹 Tgl APRIDAH NIK Ayah NIK Ibu Alamat Orang Tua Agama / No. Handph Pendidikan Ayah / Ibu Pilih Agama . Pilih Pendidikan Ayah Pilih Pendidikan Ibu . Pekerjaan Ayah Pekerjaan Ibu Pilih Pekerjaan Ayah Pilih Pekerjaan Ibu . Penghasilan Ayah Pilih Penghasilan Ayah Penghasilan Ibu Pilih Penghasilan Ibu Simpan Kembali

#### Gambar 2.19 Halaman Detail Biodata Orang Tua

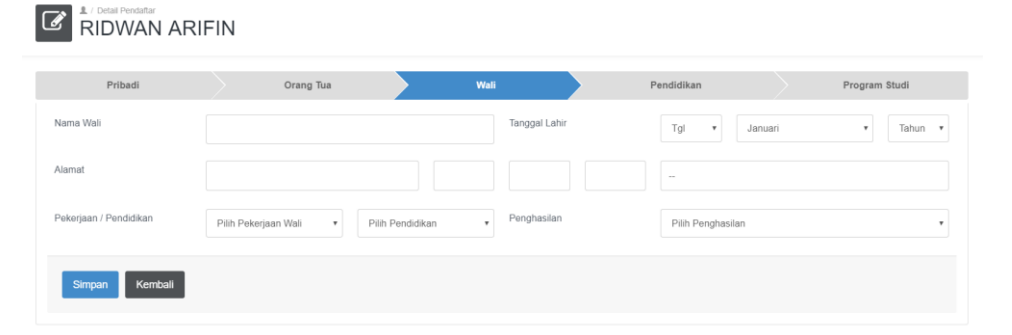

Gambar 2.20 Halaman Detail Biodata Wali

| Pribadi           | Orang Tua          | Wali |                          | Pendidikan      | Program Studi |
|-------------------|--------------------|------|--------------------------|-----------------|---------------|
| ama Sekolah       | SMK BINA TEKNOLOGI |      | Jurusan                  | TEKNIK KOMPUTER | JARINGAN      |
| amat Sekolah      |                    |      | Kecamatan                |                 |               |
| omor Induk Siswa  |                    |      | Nomor Induk Nasional     |                 |               |
| kreditasi Sekolah | Terdaftar          | ٣    | Nomor Ijazah             |                 |               |
| hun Lulus/Nem     | 2008 0.00          |      | No. STK / No. Perjanjian |                 |               |

Gambar 2.21 Halaman Detail Biodata Pendidikan

| RIDWAN ARIFIN          |                    |      |                     |                      |               |
|------------------------|--------------------|------|---------------------|----------------------|---------------|
| Pribadi                | Orang Tua          | Wali | Р                   | 'endidikan           | Program Studi |
| Program Studi          | Teknik Informatika |      | Kelas               | REGULER              |               |
| Gelombang              | Gelombang 1        |      | Tanggal Pendaftaran | 20 Maret 2019        |               |
| Status Pendaftar       | BARU               |      | Status Mahasiswa    | ACCEPTED             |               |
| Program Studi! Pilihan |                    |      |                     |                      |               |
| Program Studi 1        | Teknik Elektro     |      | Program Studi 2     | Teknologi Pendidikan |               |

Gambar 2.22 Halaman Detail Biodata Program Studi

2. Upload Berkas

Menu Upload Berkas merupakan menu untuk calon mahasiswa dapat mengupload berkas persyaratan secara mandiri, seperti:

| <b>^</b> | Conta Uppload Berkas     Data Upload Berkas |              |         |   |  |  |
|----------|---------------------------------------------|--------------|---------|---|--|--|
| NO       | NAMA FILE                                   | STATUS       | TANGGAL |   |  |  |
| 1        | Transkrip Nilai / SKHUN (Di Legalisir)      | Masih Kosong |         | • |  |  |
| 2        | ljazah (Di Legalisir)                       | Masih Kosong |         | • |  |  |
| 3        | КК                                          | Masih Kosong |         | • |  |  |
| 4        | КТР                                         | Masih Kosong |         | • |  |  |
| 5        | Photo                                       | Masih Kosong |         | • |  |  |

Gambar 2.23 Halaman Upload Berkas

| Nama Berkas     Transkrp Nilal / SKHUN (Di Legatisir)       Upload File     Choose File       Simpan     Reset | RIDWAN ARI                 | ĨN                                                                |
|----------------------------------------------------------------------------------------------------|----------------------------|-------------------------------------------------------------------|
| Simpan Reset                                                                                                   | Nama Berkas<br>Upload File | Transkrip Nilai / SKHUN (Di Legalisir) Choose File No file chosen |
|                                                                                                    | Simpan Reset               |                                                                   |

Gambar 2.24 Halaman Form Upload Berkas

L / Detail Berkas

#### 3. Daftar Seleksi

Menu Daftar Seleksi merupakan menu untuk calon mahasiswa baru menentukan jadwal tes secara mandiri, seperti:

| No. Pendaftaran | 4101190085          |  |  |
|-----------------|---------------------|--|--|
| Program Studi   | Teknik Informatika  |  |  |
| Tanggal Tes     | 21 • Maret • 2019 • |  |  |
| Simpan Kembali  |                     |  |  |

Gambar 2.24 Halaman Daftar Seleksi

Setelah calon mahasiswa baru menentukan jadwal tes seleksi, maka calon mahasiswa akan diarahkan untuk mencetak kartu tes, seperti:

| ľ  | L / Datar Seleksi<br>RIDWAN ARIFIN |               |                    |         |     |         |               |   |
|----|------------------------------------|---------------|--------------------|---------|-----|---------|---------------|---|
| NO | NO. PENDAFTARAN                    | NAMA LENGKAP  | PROGRAM STUDI      | KELAS   | GEL | STATUS  | TANGGAL TES   |   |
| 1  | 4101190085                         | RIDWAN ARIFIN | Teknik Informatika | REGULER | 1   | TESTING | 26 Maret 2019 | Ð |

| -      |                                                                                       | UNIVE<br>PAN<br>л.кн                                                                                   | RSIT/                                | AS IBN KH<br>NERIMAAN M.<br>andar km. 2 Bogor. Te | ALE<br>AHASI<br>lepon/Fa | DUN BOGOR<br>ISWA BARU<br>ISWA BARU<br>ISWA BARU                                                                |
|--------|---------------------------------------------------------------------------------------|----------------------------------------------------------------------------------------------------|--------------------------------------|---------------------------------------------------|--------------------------|----------------------------------------------------------------------------------------------------|
|        |                                                                                       | KARTU TES SEL                                                                                          | EKSI POTI<br>TAHUN A                 | ENSI AKADEMIK M<br>KADEMIK 2019/20                | MAHAS<br>20              | ISWA BARU                                                                                                    |
| No.    | Pendaftaran                                                                           | : 41011900                                                                                             | 85                                   | Nama Lengka                                       | р                        | : RIDWAN ARIFIN                                                                                                 |
| Jeni   | s Kelamin                                                                             | : LAKI-LAKI                                                                                            |                                      | Tanggal Selek                                     | si                       | : Selasa, 26 Maret 2019                                                                                         |
|        |                                                                                       |                                                                                                    | Progra                               | am Studi Pilihan                                  |                          |                                                                                                    |
|        | Pil. 1 : Tekn                                                                         | ik Informatika                                                                                         | Pil. 2 :                             | Teknik Elektro                                    | Pil. 3                   | : Teknologi Pendidikan                                                                                          |
| No     | J                                                                                     | enis Mata Uji                                                                                          |                                      | Test ID                                           | Nil                      | ai                                                                                                    |
| 1      | Agama Islam                                                                           |                                                                                                    |                                      | 31730                                             |                          | 0                                                                                                    |
| 2      | Bahasa Ind                                                                            | onesia                                                                                                 |                                      | 31731                                             |                          | 17.5                                                                                                    |
| 3      | Bahasa Ing                                                                            | gris                                                                                                   |                                      | 31732                                             |                          |                                                                                                    |
| 4      | Matematik                                                                             | а                                                                                                    |                                      | 31733                                             |                          | 1 13                                                                                                    |
|        |                                                                                       | Total Nil                                                                                              | lai                                  |                                                   |                          |                                                                                                    |
| Tata 1 | 1. Kartu Tes ini ha<br>2. Peserta harus h<br>3. Peserta diharus<br>4. Peserta diharap | rap dibawa saat Tes<br>adir mulai jam 09.30 - 14<br>kan mengenakan pakalar<br>kan membawa alat tulis ( | .00 WiB<br>n rapih dan So<br>Pulpen) | opan (Tidak diperkenakani                         | uan menge                | enakan kaos)                                                                                                    |
|        | 20<br>35790F56178                                                                     | 90321112131<br>F944907619222F0424                                                                      | C112                                 | Menyetujui,<br>Peserta Seleks                     | i,                       | Bogor, Kamis, 21 Maret 2019<br>Mengetahui<br>Petugas Seleksi,                                                   |
| 10     | mil Tes Seleksi dapat                                                                 | dilihat di website https://s                                                                           | pmb.uika-                            | CONTRACTOR OF THE OWNER                           |                          | 1 million 1 million 1 million 1 million 1 million 1 million 1 million 1 million 1 million 1 million 1 million 1 |

Gambar 2.25 Halaman Cetak Kartu Seleksi

Gambar 2.26 Kartu Tes Seleksi

#### 4. Cetak Invoice

Menu Cetak Invoice menu untuk mencetak invoice pembayaran sesuai dengan permintaan calon mahasiswa baru, seperti:

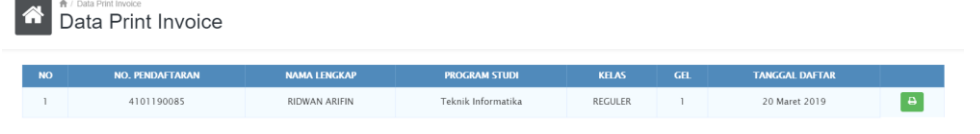

| No. Pendaftaran<br>akultas<br>No<br>1 S P P<br>2 Ta`aruf<br>3 U P M<br>atatan<br>mician pembayaran ini sa<br>an ditandatangani oleh pe                                                                                                    | RINCIAN BIAYA PEMBAYA<br>TAHUN AKADE<br>: 4101190085<br>: Fakultas Teknik dan Sains<br>Jenis Pembayar                                                                                                    | RAN MAHASISWA BA<br>MIK 2019/2020<br>Nama Lengkap<br>Program Studi<br>'an                                          | RU<br>: RID<br>: Tekr | WAN ARIFIN       |
|----------------------------------------------------------------------------------------------------|----------------------------------------------------------------------------------------------------|----------------------------------------------------------------------------------------------------|-----------------------|------------------|
| No. Pendaftaran<br>'akuttas<br>No<br>1 S P P<br>2 Ta'aruf<br>3 U P M<br>atatac:<br>Incian pembayaran ini sa<br>an ditandatangani oleh pe                                                                                                    | : 4101190085<br>: Fakultas Teknik dan Sains<br>Jenis Pembayar                                                                                                    | Nama Lengkap<br>Program Studi                                                                                      | : RID<br>: Tekr       | WAN ARIFIN       |
| akultas<br>No S P P<br>2 Ta`aruf<br>3 U P M<br>atatan:<br>Incian pembayaran ini sa<br>an ditandatangani oleh pe                                                                                                    | : Fakultas Teknik dan Sains<br>Jenis Pembayar                                                                                                    | Program Studi                                                                                                    | : Tekr                |                  |
| No<br>1 S P P<br>2 Ta'aruf<br>3 U P M<br>atatan:<br>mician pembayaran ini sa<br>an ditandatangani oleh pe                                                                                                    | Jenis Pembayar                                                                                                    | an                                                                                                    |                       | nik Informatika  |
| 1 S P P<br>2 Ta'aruf<br>3 U P M<br>atatan:<br>incian pembayaran ini sa<br>an ditandatangani oleh pe                                                                                                    | Jenis reinbayar                                                                                                    | an                                                                                                    |                       | Nominal          |
| 2 Ta'aruf<br>3 U P M<br>atatan:<br>Incian pembayaran ini sa<br>an ditandatangani oleh pe                                                                                                    |                                                                                                    |                                                                                                    |                       | 1 700 000 00     |
| 3 U P M<br>atatan:<br>incian pembayaran ini sa<br>an ditandatangani oleh pe                                                                                                    |                                                                                                    |                                                                                                    |                       | 700,000.00       |
| atatan:<br>incian pembayaran ini sa<br>an ditandatangani oleh pe                                                                                                    |                                                                                                    |                                                                                                    |                       | 200,000,00       |
| <u>atatan:</u><br>Incian pembayaran ini sa<br>an ditandatangani oleh pe                                                                                                    |                                                                                                    |                                                                                                    | Jumlah :              | Rp. 2,600.000.00 |
| 35                                                                                                    | 5790F56178F944907619222F042C112                                                                                                    |                                                                                                    | ffunt<br>Gatot Darmad | li, S.Kom)       |
|                                                                                                    | TATA CARA PH                                                                                                    | MBAYARAN                                                                                                    |                       |                  |
| <ol> <li>remotyaran S</li> <li>Pilih M</li> <li>Pilih M</li> <li>Pilih M</li> <li>Masuki</li> <li>Masuki</li> <li>Masuki</li> <li>Pastika</li> <li>Jika Su</li> <li>Jika Su</li> <li>Pembayaran M</li> <li>Pembayaran M</li> <li>Pembayaran M</li> <li>Cemagan:</li> </ol> | Aranu Mesin AL M Baink Syarian Ma<br>enu Utama<br>enu Pemindahan Buku<br>enu BANK SYARIAH MANDIRI<br>can Jumlah Sebesar Rp. 2,600,000<br>in Kode 90090454101190085<br>in Nama dan Jumlah Pembayaran Benar<br>ima: RIDWAN ARIFIN Jumlah : Rp.<br>dah maka tekan YA untuk proses pemba<br>Melalui Mesin ATM Mandiri atau AT<br>enu Transfer<br>enu Rekening Bank Lain ATM Bersami<br>an Kode 45190090454101190085<br>can Jumlah Sebesar Rp. 2,600,000<br>in Nama dan Jumlah Pembayaran Benar<br>k : BANK SYARIAH MANDIRI<br>ima: RIDWAN ARIFIN Jumlah : Rp.<br>dah maka tekan YA untuk proses pemba<br>Mesin ATM BCA yaitu masukan dahul<br>Melalui Teller Bank Syariah Mandiri<br>Melalui Teller Bank Syariah Mandiri<br>Melalui Teller Bank Syariah Mandiri | seperti:<br>2,600,000<br>yaran<br>M Bersama<br>I / Prima<br>seperti:<br>2,600,000<br>yaran<br>u Kode BSM 451 Kemud | ian Kode <b>90</b> 0  | 90454101190085   |

Gambar 2.27 Halaman Cetak Invoice

Gambar 2.28 Invoice Rincian Biaya Tahap 1

#### 5. Riwayat Pembayaran

Menu Riwayat Pembayaran merupakan menu untuk melihat riwayat/bop pembayaran yang telah dilakukan, seperti:

| Nama Lenok    | 20   |                         |               | Jenis Kelamin       |              |              |           |  |
|---------------|------|-------------------------|---------------|---------------------|--------------|--------------|-----------|--|
| мата селукар  |      | RIDWAN ARIFIN           | RIDWAN ARIFIN |                     | LAKI-LAKI    | LAKI-LAKI    |           |  |
| Program Studi |      | Teknik Informatika      |               | Kelas               | REGULER      | REGULER      |           |  |
| Gelombang     |      | Gelombang 1             |               | Tanggal Pendaftaran | 20 Maret 201 | 19           |           |  |
| NO            | пем  | DESKPRISI               | STATUS        | 1/                  | INGGAL       | BANK         | JUMLAH    |  |
| 1             | 1000 | Pendaftaran Gelombang I | Ŷ             | 2019-02-15 10:22:09 |              | baum         | Rp300,000 |  |
|               |      |                         |               |                     |              | lumlah Total | Rp300.000 |  |

Gambar 2.29 Halaman Riwayat Pembayaran Pendaftaran

| Data Riwayat Pembayaran     Data Riwayat Pembayaran |                                  |               |                    |           |                                   |  |              |             |
|-----------------------------------------------------|----------------------------------|---------------|--------------------|-----------|-----------------------------------|--|--------------|-------------|
| Nama Lengkap RIDWAN ARIFIN                          |                                  | Jenis Kelamin |                    | LAKI-LAKI |                                   |  |              |             |
| Program Stu                                         | Program Studi Teknik Informatika |               |                    | Kelas     | REGULER                           |  |              |             |
| Gelombang                                           |                                  |               | Gelombang 1        |           | Tanggal Pendaftaran 20 Maret 2019 |  |              |             |
| NO                                                  | ПТЕМ                             |               | DESKPRISI          | STATUS    | TANGGAL                           |  | BANK         | JUMLAH      |
| 1                                                   | 1050                             | UPM           |                    | Y         | 2019-03-21 10:26:26               |  | baum         | Rp200,000   |
| 2                                                   | 1030                             | Taaru         | f                  | Y         | 2019-03-21 10:26:26               |  | baum         | Rp700,000   |
| 3                                                   | 1020                             | SPP           | SPP                |           | 2019-03-21 10:26:26               |  | baum         | Rp1,700,000 |
| 4                                                   | 1000                             | Penda         | ftaran Gelombang I | Y         | 2019-02-15 10:22:09               |  | baum         | Rp300,000   |
|                                                     |                                  |               |                    |           |                                   |  | Jumlah Total | Rp2,900,000 |

Gambar 2.30 Halaman Riwayat Pembayaran

| BAB III | PENUTUP |
|---------|---------|
|         |         |

Sistem Penerimaan Mahasiswa Baru Universitas Ibn Khaldun Bogor dibangun dengan tujuan menyediakan pelayanan bagi calon mahasiswa baru yang akan melakukan pendaftaran sebagai mahasiswa baik secara manual (datang ke kampus) atau pun secara online (dengan mengunjungi website <u>https://spmb.uika-bogor.ac.id</u>) sehingga calon mahasiswa dapat langsung melengkapi data secara mandiri dan mengikuti tes seleksi masuk dengan membawa kartu tes seleksi yang telah di cetak secara mandiri.

Sistem Penerimaan Mahasiswa Baru dalam perjalannya nanti akan mengalami proses pengembangan dari mulai pembuatan di tahun 2014 dengan mengutamakan pendaftaran secara terintegrasi dengan pembayaran melalui Bank yang dituju yaitu Bank Amanah Ummah. Dalam pengembangan yang dilakukan di tahun 2016 yaitu dengan mensincronisasikan pembuatan Nomor Pokok Mahasiswa (NPM) secara otomatis tersincronasasi terhadap Sistem Informasi Akademik (SIAK) dan juga pengembangan yang dilakukan di tahun 2018 dengan menitik beratkan pendaftaran secara online dengan metode pembayaran secara transfer melalui Bank Syariah Mandiri.

Sistem Penerimaan Mahasiswa Baru ke depannya akan melakukan sincronisasi data dasar Mahasiswa Baru terhadap Feeder Ristekdikti dengan menekankan pada pengisian data dasar yang telah disesuikan dengan field/kolom pada pengisian Feeder Ristekdikti. Dengan demikian Buku Manual SIPMB dan SPMB Online untuk Panitia Penerimaan Mahasiswa Baru (PPMB) dan Calon Mahasiswa Baru ini akan diikuti dengan penerbitan dan penyempurnaan terhadap modul-modul yang akan dikembangkan selanjutnya.